Attenzione! Questo manuale rappresenta una versione aggiornata del "*Manuale Coordinatore PaIS*" presente nella sezione "manuali" di GePI.

Versione precedente: marzo 2021

Questa versione: ottobre 2023

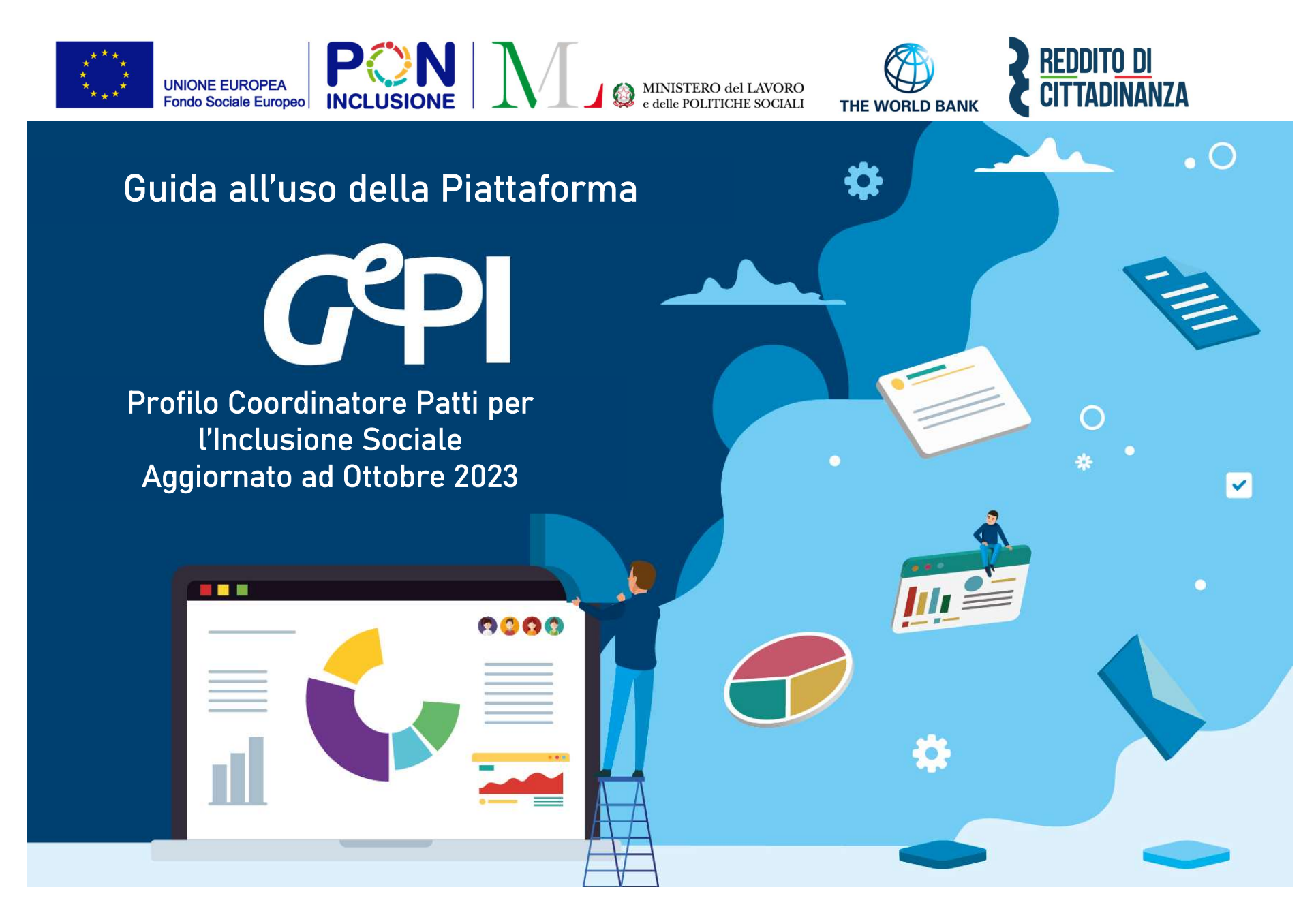

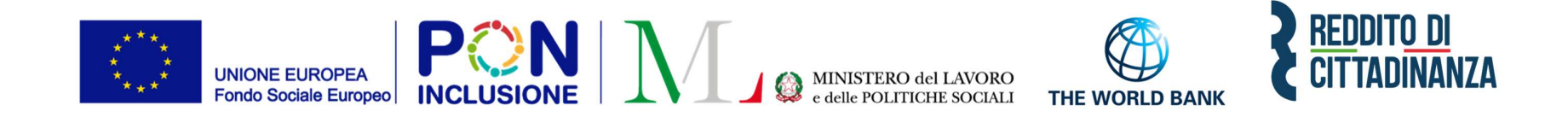

Il Ministero del lavoro e delle Politiche Sociali fornirà, mediamente ogni 6 mesi, un aggiornamento del presente manuale.

Periodicamente, invece, gli aggiornamenti relativi a nuove funzionalità attivate verranno pubblicati, attraverso brevi slide esplicative, nella sezione <u>novità</u> di GePI.

Le funzionalità di base presenti nel tutorial video sono tuttora attive.

All'interno del manuale un'icona segnalerà i campi che attualmente sono in fase di

aggiornamento

Lavoro in corso e quelli di nuovo sviluppo

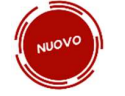

#### INDICE DEI CONTENUTI

| Cos'è GePI                                                      | 5 |
|-----------------------------------------------------------------|---|
| Come si accede                                                  |   |
| L'home page della Piattaforma GePI                              | 9 |
| Funzioni comuni a tutti i profili utente GePI                   |   |
| L'assistente virtuale GePI                                      |   |
| Il sistema di notifiche                                         |   |
| Legenda delle icone                                             |   |
| Le funzioni del Coordinatore dei Patti per l'Inclusione Sociale |   |
| Accesso alla piattaforma GePI                                   |   |
| Assegnazione e riassegnazione domande                           |   |
| a. Assegnazione e riassegnazione manuale delle domande          |   |
| b. Assegnazione automatica dei casi                             |   |
| Gestione dei casi assegnati                                     |   |
| Gestione trasferimento casi                                     |   |
| Gestione Segnalazioni                                           |   |
| Il flusso di invio delle segnalazioni                           |   |
| a. Validazione Accertamenti                                     |   |
| b. Registro Segnalazioni                                        |   |
| b.1 Annullamento segnalazioni errate ad INPS                    |   |
| b.2 Gli "stati" delle segnalazioni                              |   |
| c. Stato Comunicazioni                                          |   |
| Gestione del processo di rinnovo delle domande                  |   |
|                                                                 |   |

## Cos'è GePI

GePI<sup>1</sup> è la piattaforma progettata e sviluppata per semplificare il lavoro degli assistenti sociali nell'accompagnamento dei beneficiari del Reddito di Cittadinanza convocati dai servizi sociali dei Comuni. Consente, infatti, di attivare e gestire i <u>Patti per l'inclusione sociale</u> e di avere un immediato accesso ai dati rilevanti.

La piattaforma GePI permette di compilare gli strumenti per la valutazione e la progettazione personalizzata: Scheda di Analisi Preliminare, Quadro di analisi per la valutazione multidisciplinare, Patto per l'inclusione sociale. Permette anche di svolgere l'analisi, il monitoraggio, la valutazione e il controllo del programma del Reddito di Cittadinanza, favorendo la condivisione delle informazioni tra le Amministrazioni centrali e i servizi territoriali, oltre che nell'ambito dei servizi territoriali, tra i centri per l'impiego e i servizi sociali. Oltre a facilitare la gestione e il monitoraggio dei progetti di attivazione dei beneficiari del Reddito di Cittadinanza, a regime, consentirà anche l'alimentazione del <u>Sistema informativo unitario dei servizi sociali (SIUSS</u>), necessario a migliorare la capacità di programmazione degli interventi e dei servizi sociali.

<sup>&</sup>lt;sup>1</sup> Nota MLPS 7250 dell'8 agosto 2019 - Attivazione Piattaforma GePI - scaricabile sul sito RDC Operatori

#### Le funzioni principali della Piattaforma GePI sono 3:

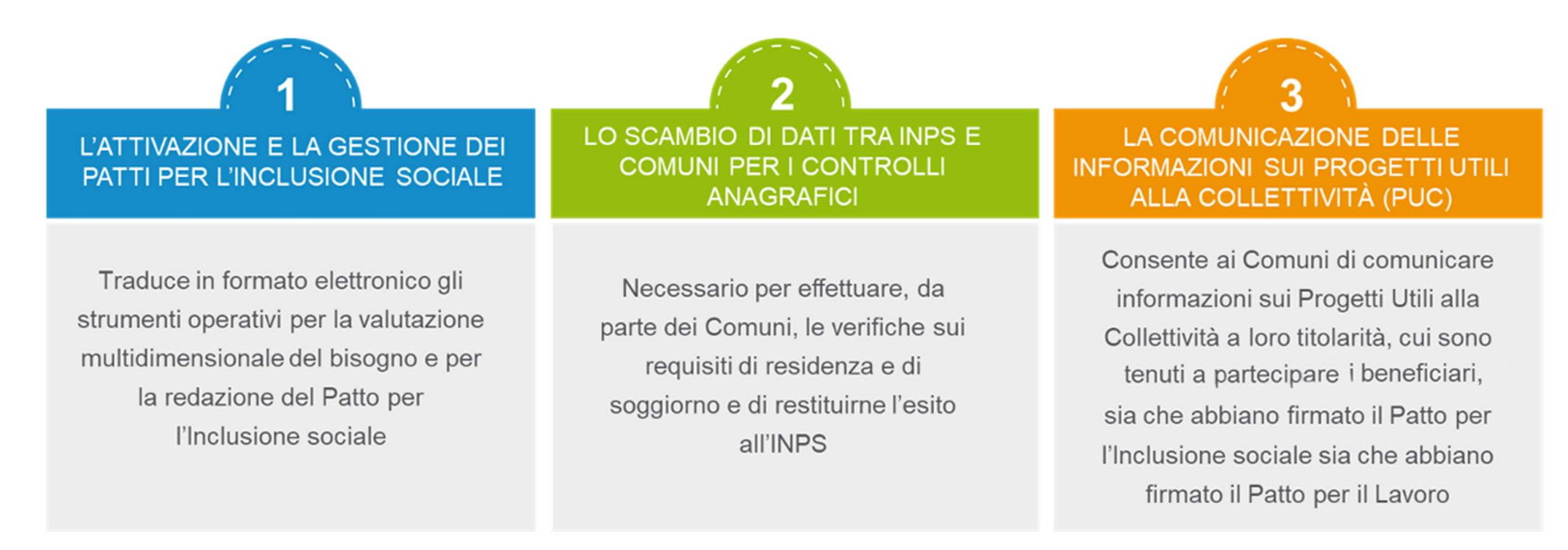

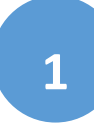

Può essere utilizzata per organizzare il lavoro dei *case manager* (operatori responsabili del caso, ovvero assistenti sociali) per raccogliere e registrare le informazioni relative alla presa in carico multidimensionale dei beneficiari (Analisi Preliminare e Quadro di Analisi) e per definire e monitorare il Patto per l'Inclusione Sociale. La Piattaforma GePI consente, infatti, di:

- creare un'agenda degli appuntamenti;
- definire e sottoscrivere i Patti per l'Inclusione sociale;
- comunicare informazioni sui fatti suscettibili di dar luogo a sanzioni;
- registrare ogni altra informazione utile a monitorare l'attuazione dei Patti per l'inclusione sociale;
- ridefinire gli obiettivi dei Patti per l'inclusione sociale.

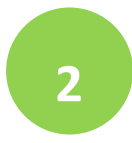

Serve per lo scambio di dati tra l'INPS e i Comuni, necessari ad effettuare i controlli sui requisiti di residenza, cittadinanza e soggiorno e restituirne all'INPS l'esito

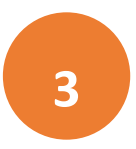

Consente ai Comuni di comunicare informazioni sui progetti a loro titolarità utili per la collettività, i PUC, cui sono tenuti a partecipare tutti i beneficiari del Reddito di Cittadinanza che abbiano sottoscritti i Patti per il lavoro e i Patti per l'Inclusione Sociale.

### Come si accede

A partire dal 3 maggio 2023, per poter essere accreditati alla piattaforma tutti gli operatori dovranno aver attivato <u>SPID di II livello</u> (Sistema Pubblico di Identità Digitale). L'accesso ai casi sarà tracciato e monitorato a livello di Ambito territoriale. Alla piattaforma per la gestione dei Patti per l'inclusione sociale si accede tramite login collegato ad uno specifico profilo. Ne sono previsti 8:

- Amministratore dell'Ambito territoriale: L'Amministratore è l'utente abilitato ad accreditare sulla Piattaforma gli operatori autorizzati a svolgere gli altri ruoli. Viene designato responsabile del trattamento dei dati per conto del Ministero del Lavoro e delle Politiche sociali. Per assicurare l'accesso alla piattaforma è necessario che ciascun Ambito territoriale comunichi al Ministero una persona fisica da accreditare sulla piattaforma, accessibile on line, per lo svolgimento del ruolo di Amministratore dell'Ambito territoriale<sup>2</sup>.
- *Coordinatore per il Patto per l'Inclusione Sociale*: è l'utente che assegna agli operatori individuati quali "figure di riferimento" (cioè i *case manager*, ovvero assistenti sociali) i nuclei familiari beneficiari del territorio di competenza; il Coordinatore andrà individuato sulla base del ruolo svolto nell'ambito dei servizi competenti nel coordinamento del lavoro degli assistenti sociali e degli altri operatori.
- Case Manager per il Patto per l'Inclusione Sociale: è l'utente che costituisce la figura di riferimento dei beneficiari RdC, occupandosi di compilare le schede dell'Analisi preliminare, del Quadro di Analisi e del Patto per l'inclusione sociale e di accompagnare il nucleo familiare in tutto il percorso (assistente sociale del Comune, ovvero dell'Ambito nel caso di gestione associata). Ogni utente case manager potrà vedere solo i propri casi.
- *Coordinatore per i controlli Anagrafici:* è l'utente del Comune che assegna ai responsabili per i controlli anagrafici l'elenco dei beneficiari RdC per i quali effettuare la verifica dei requisiti di residenza, cittadinanza e soggiorno, pianificando quindi il lavoro degli stessi;
- *Responsabile per i controlli Anagrafici*: è l'utente del Comune che effettua la verifica dei requisiti di residenza, cittadinanza e soggiorno dei beneficiari RdC ed ha accesso ai relativi dati per il Comune che lo ha indicato.
- *Coordinatore per la verifica del nucleo familiare:* è l'utente del Comune che assegna ai responsabili per la verifica dei nuclei familiari l'elenco dei beneficiari RdC per i quali effettuare i controlli della composizione del nucleo familiare, pianificando quindi il lavoro degli stessi;
- *Responsabile per la verifica del nucleo familiare*: è l'utente del Comune che effettua i controlli della composizione del nucleo familiare attraverso l'incrocio delle informazioni dichiarate ai fini ISEE con quelle disponibili presso gli uffici anagrafici e quelle raccolte dai servizi sociali del Comune.
- *Responsabile PUC*<sup>3</sup>: è l'utente che si occupa del caricamento dei Progetti Utili alla Collettività (PUC) e del completamento del processo di gestione dei beneficiari assegnati ai progetti, sulla base delle indicazioni fornite dai case manager e dai referenti dei Centri per l'impiego.

 <sup>&</sup>lt;sup>2</sup> Nota MLPS prot. 4143 del 16 maggio 2019 - Procedure per l'accreditamento degli amministratori alla Piattaforma GePI - scaricabile sul sito <u>RDC Operatori</u>
 <sup>3</sup> Per i Progetti Utili alla Collettività (PUC) si veda la <u>pagina dedicata ai PUC del sito RDC Operatori</u>

## L'home page della Piattaforma GePI

#### https://pattosocialerdc.lavoro.gov.it/

| Ministero del La      | avoro e del  | le Politiche Sociali                                                                                                    |                                                                                                    |                                   | Seguici su: У 🔊 💌 in 🎯                              |  |  |  |  |  |
|-----------------------|--------------|----------------------------------------------------------------------------------------------------|----------------------------------------------------------------------------------------------------|-----------------------------------|-----------------------------------------------------|--|--|--|--|--|
| MENU                  |              | ≡ Piattaforma per la gestione del Patto                                                                                                    | per l'inclusione sociale                                                                                                    | CIE                               | SPID                                                |  |  |  |  |  |
| 😭 Home                |              |                                                                                                    |                                                                                                    |                                   |                                                     |  |  |  |  |  |
| PUC Pubblici          | <            | Benvenuti nella Piattaforma per la gestione dei Patti per l'inclusione sociale (C                                                                                                    | GePI), lo strumento per l'attuazione delle attività di competenza dei Comuni riv                                                                                  | olte ai beneficiari del Reddito   | di Cittadinanza.                                    |  |  |  |  |  |
| 🗗 Tutorial            |              | La Piattaforma traduce in formato elettronico gli strumenti per la valutazione                                                                                                    | e progettazione personalizzata approvati in Conferenza Unificata per la definiz                                                                                   | ione dei Patti per l'inclusione s | sociale.                                            |  |  |  |  |  |
| 🔰 Manuali             | 15           | La Piattaforma, messa a disposizione dal Ministero del Lavoro e delle Politiche Sociali, è pensata e sviluppata per semplificare il lavoro degli assistenti sociali nell'accompagnare i beneficiari del Reddito di Cittadinanza convocati dai servizi sociali dei Comuni, per semplificare le procedure, rendere più agevoli i controlli e lo scambio delle informazioni e consentire a Municipi e Ambiti Territoriali un immediato accesso ai dati rilevanti. |                                                                                                    |                                   |                                                     |  |  |  |  |  |
| 🔰 Casi di Studio      | <            | La Piattaforma GePI, oltre a facilitare la gestione e il monitoraggio dei progetti<br>la capacità di programmazione degli interventi e dei servizi sociali.                                                                                                    | i di attivazione dei beneficiari del Reddito di Cittadinanza, consente anche l'alir                                                                               | nentazione del Sistema inform     | nativo dei servizi sociali, necessario a migliorare |  |  |  |  |  |
| FAQs                  | <            |                                                                                                    |                                                                                                    |                                   |                                                     |  |  |  |  |  |
| Webinars              | <            | Come Accedere                                                                                                    | Hai bisogno di aiuto?                                                                                                    |                                   |                                                     |  |  |  |  |  |
| Pillole               |              | La piattaforma GePI à accessibile tramite SPID e CIE. Scegli l'opzione di login in alto a<br>destra. Per maggiori informazioni consulta il tutorial introduttivo                                                                                                    | Se non hai trovato le informazioni di cui avevi bisogno nei tutorial e nei manuali,<br>collegati all'URP online dove potrai inviare la tua richiesta di supporto. |                                   | <u>Reddito di</u><br>Cittadinanza                   |  |  |  |  |  |
| 🐥 Novità              |              | Visualizza »                                                                                                    | Vai all'URP »                                                                                                    |                                   |                                                     |  |  |  |  |  |
| https://pattosocialer | rdc. lavoro. | Gestione Patti per l'inclusione sociale                                                                                                    |                                                                                                    |                                   |                                                     |  |  |  |  |  |

## Funzioni comuni a tutti i profili utente GePI

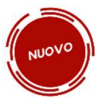

#### L'assistente virtuale GePI

L'assistente virtuale GePI è una nuova funzionalità introdotta nella piattaforma, che, per ciascun ruolo utente, fornisce una panoramica delle funzioni e una serie di suggerimenti e soluzioni pratiche ai dubbi più frequenti che emergono operando su GePI.

Nel caso in cui un utente sia attivo su GePI con diversi ruoli utente, è possibile utilizzare gli appositi pulsanti con le frecce

per navigare le sezioni dell'assistente virtuale GePI associate ai diversi profili.

Per visualizzare le risposte fornite dall'assistente virtuale GePI ai dubbi più frequenti, è sufficiente cliccare sul simbolo «+» posto a destra della domanda di interesse. Allo stesso modo, cliccando su «-» si restringe il box con la risposta

#### Il sistema di notifiche

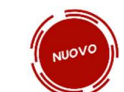

E' stato introdotto sulla Piattaforma un nuovo sistema di notifiche, che avvisa l'utente in situazioni specifiche. Al momento, sono state previste delle notifiche nei seguenti casi:

- 1. Presenza di casi il cui esito dell'analisi preliminare è «A» e per i quali non è stato completato l'inoltro ai CPI
- 2. Necessità di scaricare ulteriori domande per completare i controlli a campione (5%)
- 3. Segnalazione inviata dal responsabile dei controlli anagrafici rifiutata dal coordinatore o rettificata
- 4. Segnalazione inviata dal responsabile della verifica del nucleo familiare rifiutata dal coordinatore o rettificata.

| Compiti e funzioni                                                                                                    | + |
|----------------------------------------------------------------------------------------------------|---|
| 1. Chi è la l'assistente virtuale GePI?                                                                                                    | - |
| La pagina che stai visualizzando è l'assistente virtuale GePI.<br>Ti fornitece una serie di suggerimenti e soluzioni pratiche sui dubbi più frequenti che<br>emergono operando su GePI.<br>Questa è la tua nuova homepage, per cambiarita e tornare alla tua homepage precedente,<br>puoi cliccare sui pulsante "Non mostrare più" in alto a destra, oppure andare nella tua<br>sezione preferenze, cliccando sul tuo nome. |   |
| 2. Quando è possibile riportare in assegnazione un caso in carico ad un case manager?                                                                                                    | + |
| 3. Devo assegnare tutti i casi o posso aspettare ad assegnarli?                                                                                                    | + |
| 4. Quando devo riassegnare il caso ad un altro case manager invece di riportarlo in<br>assegnazione?                                                                                                    | + |
| 5. Posso assegnare tutti i casi automaticamente?                                                                                                    | + |
| 6. Come posso rettificare una segnalazione?                                                                                                    | + |
| 7. Perche non vedo i casi?                                                                                                    | + |
| 8. Non vedo i casi dei rinnovi, come mai?                                                                                                    | + |

- 5. Cancellazione di un beneficiario assegnato ai PUC (con polizza da attivare/attiva) da parte del responsabile PUC.
- 6. Modifica della condizionalità del beneficiario assegnato al PUC (esonero/esclusione dagli obblighi o riattivazione della condizionalità).
- 7. Mancata assegnazione dei casi dopo che e' trascorso il numero di giorni stabilito dall'amministratore di ambito (30 di default)
- 8. Richieste di controlli anagrafici provenienti da altri Comuni, non assegnate e/o lavorate da oltre 15 giorni.

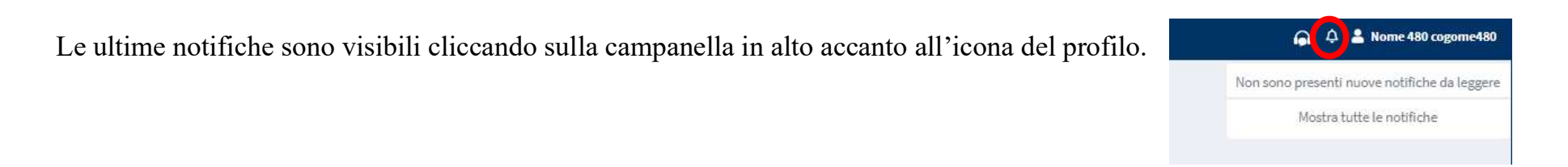

Cliccando su "Mostra tutte le notifiche" si accede alla pagina che contiene l'intero elenco delle notifiche e ne consente la gestione

| Ministero del Lavoro e de                      | elle Politiche Sociali    |                               |                           | Gepl                                             |                    |              | Segu                                       | uici su: 💅 🔊 i                                        | s in 🛛           |
|------------------------------------------------|---------------------------|-------------------------------|---------------------------|--------------------------------------------------|--------------------|--------------|--------------------------------------------|-------------------------------------------------------|------------------|
| MENU                                           | <u> </u>                  |                               | Ultimo Accesso: 26        | /07/2021 09:43:17 Ambito - sic_42-Palerm         | •                  |              |                                            | 🧶 🛓                                                   |                  |
| 希 Home                                         | Notifiche Utente - Ricere | ca                            |                           |                                                  |                    |              | 1                                          | notifica da leggere                                   |                  |
| 🚰 Gestione Segnalazioni 🛛 <                    | Tipo                      |                               | Notifica                  | Data                                             | Inizio             | Data Fine    | Sono presenti prati nucleo familiare non è | iche di tipo "A" il cui 16<br>ancora stato inviato al | /06/2021 09:21   |
| 🖹 Gestione Casi 🛛 🔍                            | Selezionare               | ~                             | Notifica                  |                                                  | mm/dd/yyyy         | ) mm/dd/yyyy | CPI                                        |                                                       |                  |
| 📽 Composizione 🔹 <<br>Equipe Multidisciplinare |                           |                               |                           |                                                  |                    |              | Mos                                        | tra tutte le notifiche.                               | <b>Cerca</b>     |
| Gestione PUC <                                 | Notificho                 |                               |                           |                                                  |                    |              |                                            | Visualizzati 1 di 1 risultati                         | Record totali: 1 |
| PUC Pubblici <                                 | Visualizza 10 ~ righe     |                               |                           |                                                  |                    |              | 115                                        |                                                       |                  |
| 🕜 Dashboard <                                  | Prioritaria Tipo          |                               | Notifica                  |                                                  |                    |              | Data Ricezione 斗                           | Letta 斗 Data L                                        | ettura 斗         |
| 🛃 Tutorial <                                   | Casi d                    | i tipo "A" non inviati al CPI | Sono presenti pratiche di | tipo "A" il cui nucleo familiare non è ancora st | ato inviato al CPI |              | 16/06/2021 09:21                           | No                                                    |                  |
| 💴 Casi di Studio 🛛 🖌                           |                           |                               |                           |                                                  |                    |              |                                            | Precedente 1                                          | Successivo       |
| 🖬 FAQs 🛛 🗸                                     |                           |                               |                           |                                                  |                    |              |                                            |                                                       |                  |
| <ul> <li>Webinars</li> </ul>                   |                           |                               |                           |                                                  |                    |              |                                            |                                                       |                  |
| Pillole <                                      |                           |                               |                           |                                                  |                    |              |                                            |                                                       |                  |
| 🜲 Novità                                       |                           |                               |                           |                                                  |                    |              |                                            |                                                       |                  |

#### Legenda delle icone

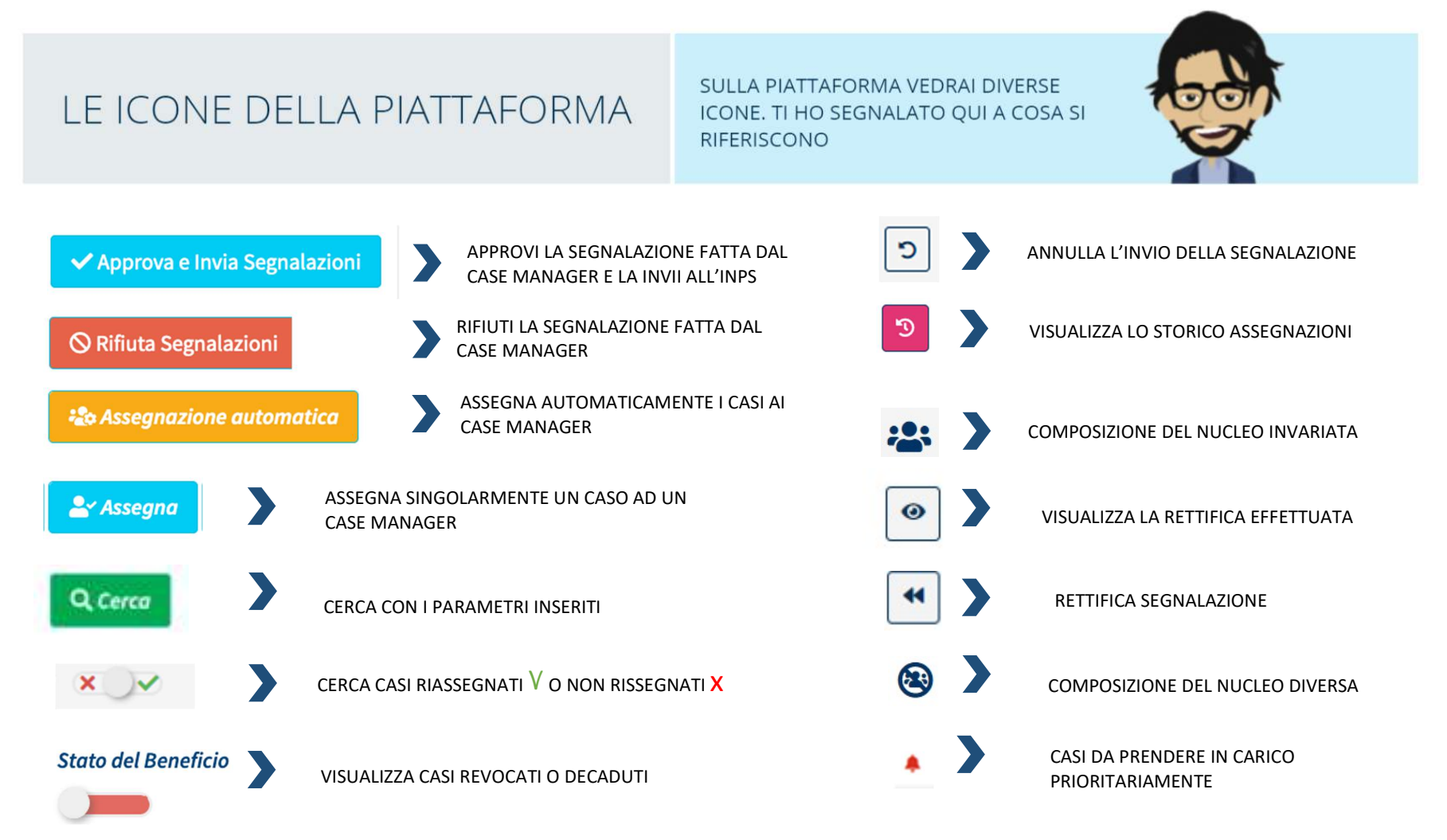

#### Le funzioni del Coordinatore dei Patti per l'Inclusione Sociale

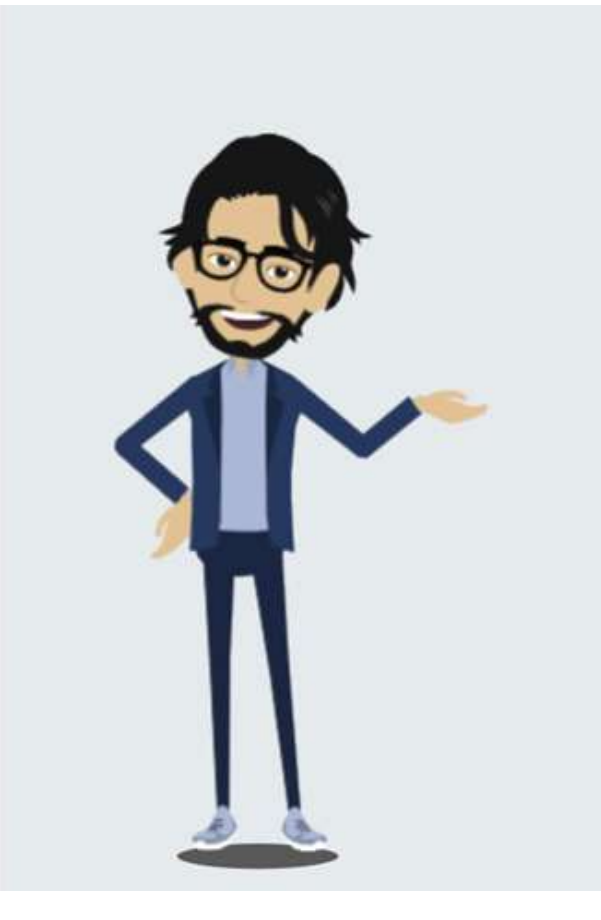

## COSA PUOI FARE COME COORDINATORE PER IL PATTO PER L'INCLUSIONE SOCIALE

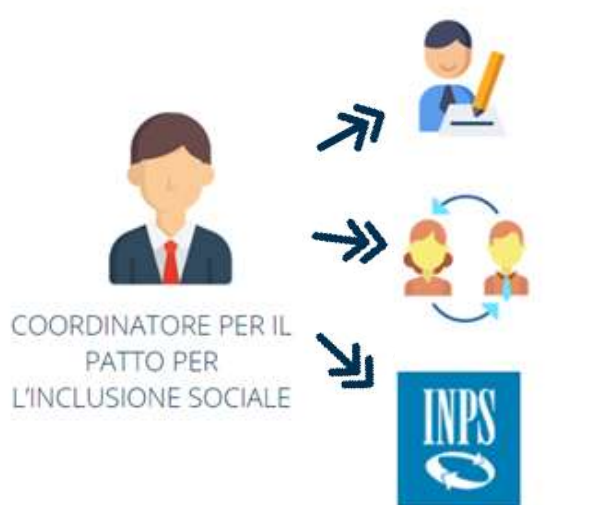

ASSEGNARE I CASI AGLI ASSISTENTI SOCIALI

**RIASSEGNARE I CASI ASSEGNATI** 

**INVIARE SEGNALAZIONI ALL'INPS** 

## Accesso alla piattaforma GePI

Alla piattaforma GePI si accede con le tue credenziali SPID<sup>4</sup> o con la tua CIE (Carta d'Identità Elettronica).<sup>5</sup> Per garantire un livello di sicurezza ancora piu' robusto nell'accesso a GePI, è stato introdotto l'accesso tramite SPID di secondo livello.

Il meccanismo richiede l'utilizzo di un secondo passo di verifica, successivo all'inserimento delle credenziali, che prevede la generazione di un codice. In mancanza di credenziali per l'accesso con SPID di secondo livello non sarà possibile accedere alla piattaforma.

<sup>&</sup>lt;sup>4</sup> Per info su SPID <u>https://www.spid.gov.it/</u>

<sup>&</sup>lt;sup>5</sup> Per maggiori info si rimanda al sito web del Ministero dell'Interno https://www.cartaidentita.interno.gov.it/

## Assegnazione e riassegnazione domande

| Ministero del Lavoro e      | delle Politiche Social | li                                               |                                                                              | Ger                    | PI            |                     |                                    |                     |                       | $\langle \rangle$               | Seguici su:        | <b>&gt;</b>      | <b>≤ in</b> ⊚      |
|-----------------------------|------------------------|--------------------------------------------------|------------------------------------------------------------------------------|------------------------|---------------|---------------------|------------------------------------|---------------------|-----------------------|---------------------------------|--------------------|------------------|--------------------|
| MENU                        | ≡                      |                                                  | Ultimo Ac                                                                    | cesso: 10/03/2021 09:3 | 7:03 Ambito - | sic_42-Paler        | mo                                 |                     |                       |                                 | <b>±</b>           | Coordinatore     | AmbitoPalermo      |
| 🛣 Home                      | Assegnazione Ca        | asi - Ricerca 3                                  |                                                                              |                        |               |                     |                                    |                     |                       |                                 |                    |                  |                    |
| 🕳 Coordinamento Casi 🛛 🔇    | Id domanda             | Cod                                              | I. Fiscale                                                                   |                        | Nome/Cognor   | ne                  |                                    |                     |                       | Comu                            | ne                 |                  |                    |
| 🚰 Gestione Segnalazioni 🛛 < | Id Domanda             | C                                                | odice Fiscale                                                                |                        | Nome          |                     |                                    |                     |                       | Sel                             | ezionare           |                  | -                  |
| 🖵 PUC Pubblici 🗸            | CAP                    | Indi                                             | <b>irizzo</b>                                                                |                        |               |                     | Riass<br>×                         | segnati             |                       | Stato                           | del Beneficio      | Presa in cari    | ico per priorità   |
| 🕰 Dashboard 🛛 🖌             |                        |                                                  |                                                                              |                        |               |                     |                                    |                     |                       | _                               | ~                  |                  |                    |
| 🛃 Tutorial 🛛 🗸              |                        |                                                  |                                                                              |                        |               |                     |                                    |                     |                       | Q Cerca                         | <b>≗</b> ∽ Assegna | Assegnazion      | ne automatica      |
| 💵 Manuali 🗸                 | Domande da rias        | ssegnare 😧 🚺                                     |                                                                              |                        |               |                     |                                    |                     |                       |                                 | Visualizzati 1     | di 1 risultati   | Record totali: 13  |
| Casi di Studio <            | Visualizza 10          | ▼ righe                                          |                                                                              |                        |               |                     |                                    |                     |                       |                                 |                    |                  |                    |
| 📭 FAQs 🛛 🖌                  |                        |                                                  |                                                                              |                        |               |                     |                                    |                     |                       | Stato                           |                    |                  |                    |
| D Webinars <                | Id Domanda<br>↑↓       | Stato del Nome,<br>Beneficio <sub>†↓</sub> Cogno | Data<br>Data<br>Presentazione                                                | Codice Fiscale         | Comune        | Indirizzo           | Numero<br>Componenti               | Preser<br>↑↓ Minori | za Presen<br>Disabili | za<br>nucleo<br>i familiare     | Ļ                  |                  |                    |
| Pillole <                   | INPS-                  |                                                  |                                                                              |                        |               | 90135               |                                    |                     |                       |                                 |                    |                  |                    |
| 🌲 Novità                    | NDC 2013-1030131       | Accolto MA****                                   | *******ZZA 28/01/2019                                                        |                        | Palermo       | VI*******<br>14     | *** 0                              | No                  | No                    |                                 | Selezionare        | <b></b>          |                    |
|                             |                        |                                                  |                                                                              |                        |               |                     |                                    |                     |                       |                                 | Prec               | edente 1         | Successivo         |
|                             |                        |                                                  |                                                                              |                        |               |                     |                                    |                     |                       |                                 |                    |                  |                    |
|                             | Domande da ass         | segnare 👔 🛛 🙎                                    |                                                                              |                        |               |                     |                                    |                     |                       |                                 | Visualizzati 2     | di 2 risultati R | tecord totali: 143 |
|                             | Visualizza 10          | • righe                                          |                                                                              |                        |               |                     |                                    |                     |                       |                                 |                    |                  |                    |
|                             | Id Domanda<br>↑↓       | Stato del Nome<br>Beneficio <sub>î↓</sub> Cogno  | , Data<br>pome $_{\uparrow\downarrow}$ Presentazione $_{\uparrow\downarrow}$ | Codice Fiscale         | Comune<br>↑↓  | Indirizzo           | Numero<br>Componenti <sub>↑↓</sub> | Presenza<br>Minori  | Presenza<br>Disabili  | Stato<br>nucleo<br>familiare ↑↓ |                    |                  |                    |
|                             | INPS-                  | Accolto CA****                                   | *VO' 13/02/2019                                                              |                        | G273          | 90134<br>///**** 17 | 4                                  | Si                  | Si                    |                                 | Selezionare        | 0                |                    |

Appena effettuato l'accesso compare la schermata dei casi da assegnare ai case manager in cui si trova la barra di ricerca e l'elenco dei casi organizzati in due tabelle: domande da riassegnare (1) e domande da assegnare (2). La barra di ricerca è in alto (3). Da qui si può cercare un caso specifico attraverso diversi criteri di ricerca: ID (identificativo della domanda), Codice Fiscale, Nome/Cognome, CAP e Indirizzo. Si possono vedere anche solo i casi "Riassegnati" cliccando sul cursore a destra (e quindi sull'icona verde  $\checkmark$ ) o quelli non riassegnati cliccando a sinistra sulla icona rossa x (4). E' stato infine inserito un filtro per individuare le pratiche da assegnare prioritariamente per la presa in carico nella fase di transizione dalla misura RdC alla misura Assegno di Inclusione (AdI).

| The Dashboard               | ,        | CAP Indirizzo                                                                                                   |
|-----------------------------|----------|----------------------------------------------------------------------------------------------------|
|                             | Ì        |                                                                                                    |
| La Tutorial                 | <u> </u> |                                                                                                    |
| te domande presenti in q    | uesta ta | pella risultano prive di una figura di riferimento, in quanto il case manager assegnato al caso potrebbe essere |
| stato disabilitato o associ | ato a nu | ovo incarico. Tali domande dovrebbero essere riassegnate ad un nuovo case manager attivo con alta priorita.     |
|                             |          | Domande da riassegnare 🕑 5                                                                                      |
| Casi di Studio              | ,        |                                                                                                    |
|                             |          | Visualizza 10 🔹 righe                                                                                           |
| FAQs                        | <        |                                                                                                    |

Nella sezione "domande da riassegnare" si trovano i casi privi di figure di riferimento, in quanto il case manager assegnato al caso

potrebbe essere stato disabilitato o associato ad un nuovo incarico, come riferito nell'icona descrittiva (5). Queste domande appaiono prioritarie per il Coordinatore PaIS ed infatti, in questi casi, già all'accesso un pop-up segnalerà l'eventuale presenza di casi che necessitano di essere riassegnati. (6).

Vediamo ora come fare per assegnare e riassegnare un caso ad un case manager.

## a. Assegnazione e riassegnazione manuale delle domande

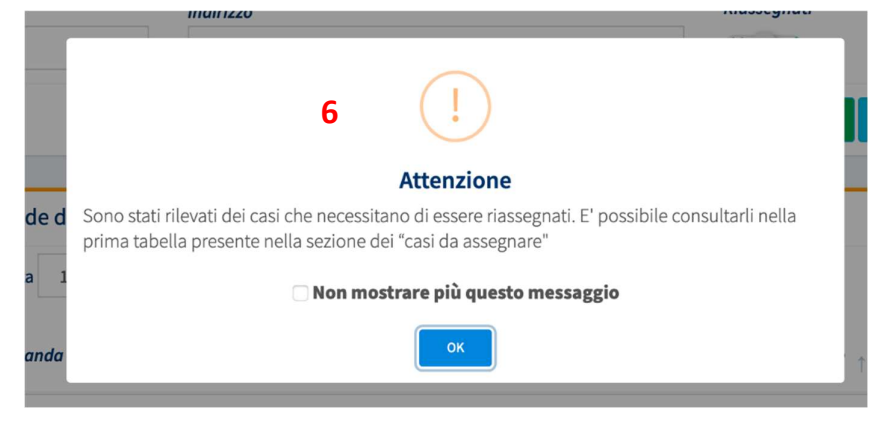

| Casi di Studio | <<br>< | Id Domanda Stato del Nome, Data<br>↑↓ Beneficio ↑↓ Cognome ↑↓ Presentazione ↑↓ Cource Fiscare ↑↓ Comune ↑↓ Indirizzo Numero Presenza Presenza<br>Componenti ↑↓ Minori Disabili                                                                                                    |  |
|----------------|--------|----------------------------------------------------------------------------------------------------|--|
| Webinars       | <      | INPS-<br>RDC-2019-1080685 Accolto MA****CIO 11/02/2019 TCCMTV93M07A089B E431 92031<br>VI****I 3 4 Si No A-Palermo Case Manager 2 (120 / 17) - PON 7                                                                                                    |  |
| ▶ Pillole      | <      | INPS-<br>RDC-2019-1096236         Accolto         RO****ETA         29/01/2019         GTARSL78B42G273E         A764         90031         4         Si         No         A - cogome480 Nome 480 (80 / 0)           RDC-2019-1096236         Area         VI**** 90         Si         No         A - cogome0273 Nome 273 (79 / 1)           A - cogome053 Nome 053 (77 / 0)         A - cogome053 Nome 053 (77 / 0)         A - cogome053 Nome 053 (77 / 0)         A - cogome053 Nome 053 (77 / 0) |  |

Prendiamo, ad esempio, il primo caso in elenco con priorità alta. Cliccando nel campo a destra (7) si seleziona la persona a cui si vuole assegnare il caso, ad esempio, "A-Palermo Case Manager 2 (120/17) – PON".

#### → Due indicatori (più dettagliati) di riepilogo dei casi assegnati per case manager

I numeri tra parentesi a destra del nome sono due indicatori di riepilogo dei casi assegnati per case manager, che permettono di avere indicazioni sui carichi di lavoro degli assistenti sociali. Indicano quanti casi quella persona sta già gestendo. Il primo indicatore (il numero 120, nel caso dell'esempio qui evidenziato) si riferisce al numero di casi assegnati al case manager che non sono ancora stati avviati o che sono avviati ma non sono ancora nella fase di monitoraggio<sup>6</sup>. Il secondo indicatore (17 nel caso dell'esempio qui evidenziato) si riferisce ai casi assegnati al case manager in stato "**in monitoraggio**". Questa categoria **non include** i casi in cui famiglie vengono inviate ai CPI o ai servizi specialistici<sup>7</sup>. Infine viene indicato il fondo di appartenenza del case manager, in questo caso il PON.

Per confermare l'assegnazione del caso al case manager selezionato è sufficiente cliccare sul pulsate "Assegna" (8). Un messaggio chiederà conferma della scelta. In questo modo è stato assegnato un caso!

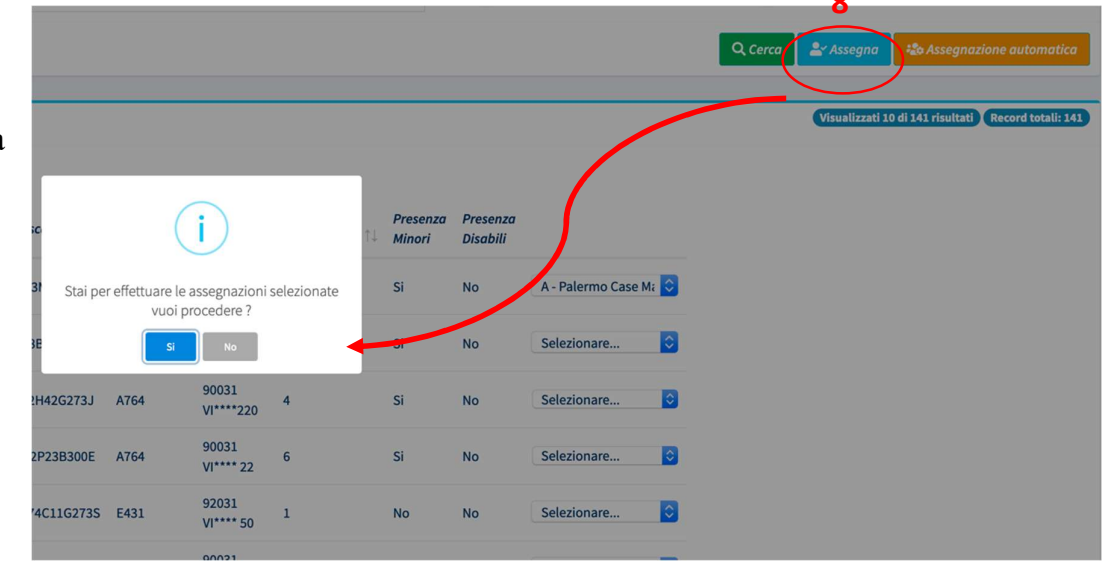

<sup>&</sup>lt;sup>6</sup> Per i quali cioè non è ancora stato sottoscritto il patto per l'inclusione, il che significa che sono in uno dei seguenti stati: da avviare; in valutazione AP [Analisi preliminare]; in valutazione QA [Quadro di analisi]; in definizione PaIS [Patto per l'inclusione sociale].

<sup>&</sup>lt;sup>7</sup> Il motivo per cui non contiamo i casi che vengono inviati a CpI o servizi specialistici come parte del carico di monitoraggio dei casi, è che anche se il case manager continua a seguire il caso, non ne ha più la responsabilità.

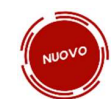

**Nota bene!** E' stata introdotta la possibilita', per

l'amministratore di ambito, di definire il numero di giorni passati i quali sarà generata una notifica per il coordinatore per le domande non ancora assegnate. I giorni vengono calcolati dall'arrivo in piattaforma della domanda ed il valore di default è 30 giorni.

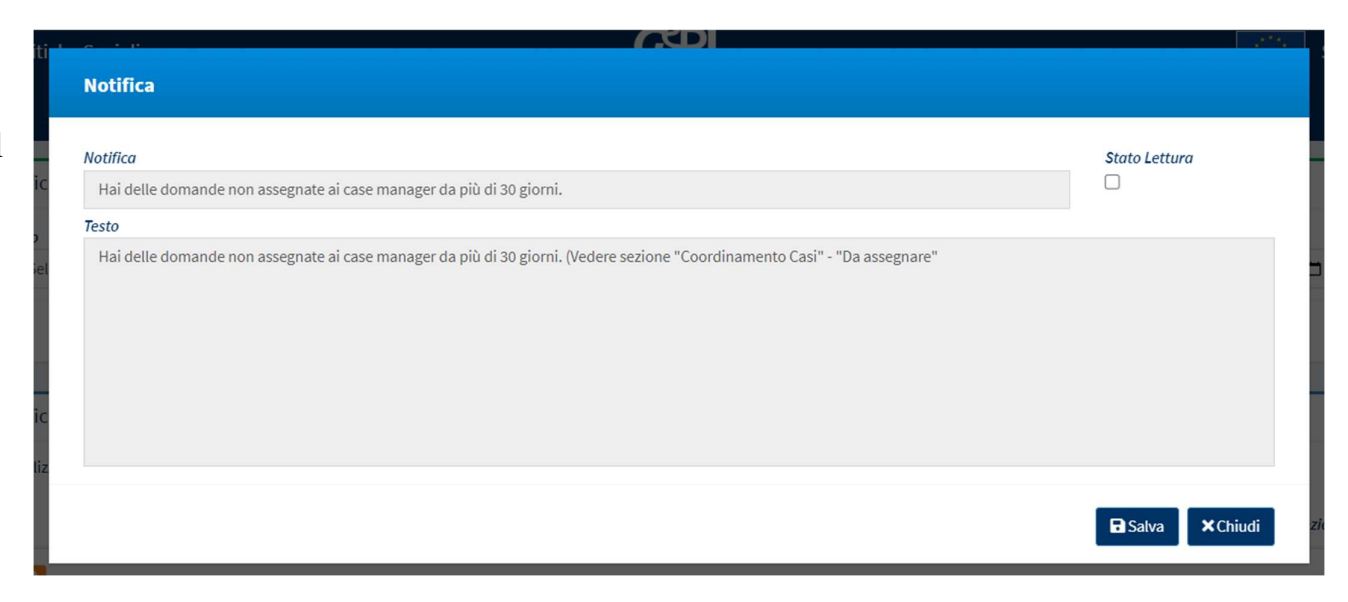

## b. Assegnazione automatica dei casi

Vediamo ora invece come fare per assegnare i casi in maniera automatica. Scegliendo di assegnare i casi in maniera automatica, il sistema assegnerà i casi distribuendoli tra i case manager, tenendo conto del numero di casi in precedenza assegnati a ciascuno di loro.

| Id Domanda     Codice Fiscale     Nome     Selezionare       CAP     Indirizzo     Riossegnati     Stato del Beneficio       CAP     Indirizzo     CAD     CAD |                              |                     |             | Coa. Fiscale   | ld domanda |
|----------------------------------------------------------------------------------------------------|------------------------------|---------------------|-------------|----------------|------------|
| CAPIndirizzoRiassegnatiStato del BeneficioCAPIndirizzo<                                                                                                    |                              | Selezionare         | ome         | Codice Fiscale | Id Domanda |
| CAP Indirizzo                                                                                                    |                              | Stato del Beneficio | Riassegnati | Indirizzo      | CAP        |
|                                                                                                    | 9                            |                     | ×           | Indirizzo      | CAP        |
| Q Cerca 🛃 Asses                                                                                                    | segna 🏾 🎝 Assegnazione autor | Q Cerca 🏼 🐣 Assegna |             |                |            |
|                                                                                                    |                              |                     |             |                |            |

processo di assegnazione automatica, l'esecuzione avverrà in background e durante il processo non sarà possibile avviare una nuova procedura di assegnazione automatica. Premendo il tasto 'Cerca' potrai vedere diminuire i tuoi casi da assegnare. Vuoi procedere?"

**Ricorda!** I casi assegnati non sono più visibili in questa schermata, ma si troveranno in "Assegnati".

|       |             |                                                                                                    |    | $\overline{/}$    |
|-------|-------------|----------------------------------------------------------------------------------------------------|----|-------------------|
|       |             |                                                                                                    | /  |                   |
|       |             |                                                                                                    |    |                   |
| ne †↓ | Codice Fisc | tai per avviare il processo di assegnazione                                                                                               | t↓ | Presen:<br>Minori |
|       | ТССМТУ93    | automatica, l'esecuzione avverrà in background<br>e durante il processo non sarà possibile avviare<br>una nuova procedura di assegnazione |    | Si                |
|       | GTARSL78E   | automatica. Premendo il tasto 'Cerca' potrai<br>vedere diminuire i tuoi casi da assegnare. Vuoi<br>procedere?                             |    | Si                |
|       | PRVFLC82F   | Si No                                                                                                    |    | Si                |

| Ministero del Lavoro e d    | lelle Politiche Sociali<br>≡                | _ Ultimo Aci                                      | cesso: 25/11/2020 11:28:39 Ambito - sic <u>42-Palermo</u>                                                                                 |                                      | Seguici su: 🔽 💽 💽 🖬 👩                               |
|-----------------------------|---------------------------------------------|---------------------------------------------------|----------------------------------------------------------------------------------------------------|--------------------------------------|-----------------------------------------------------|
| 😤 Home                      | Assegnazione Casi - Ricerca                 |                                                   |                                                                                                    |                                      |                                                     |
|                             | Id domanda                                  | Cod. Fiscale                                      | Nome/Cognome                                                                                                    |                                      | Comune                                              |
| 🔄 Gestione Segnalazioni 🛛 < | Id Domanda                                  | Codice Fiscale                                    | Nome                                                                                                    |                                      | Selezionare                                         |
| PUC Pubblici <              | CAP<br>CAP                                  | Indirizzo<br>Indirizzo                            |                                                                                                    | Riassegnati                          | Stato del Beneficio                                 |
| 🙆 Dashboard 🛛 <             |                                             |                                                   |                                                                                                    |                                      |                                                     |
| 최Tutorial <                 |                                             |                                                   |                                                                                                    |                                      | Q. Cerca Assegna & Assegnazione automatica          |
| Manuali <                   | Priorità Alta 😮                             |                                                   |                                                                                                    |                                      | Visualizzati 10 di 141 risultati Record totali: 141 |
| Documentazione <            | Visualizza 10 • righe                       |                                                   | (i)                                                                                                    |                                      |                                                     |
| FAQs <                      | Id Domanda Stato del M<br>↑↓ Beneficio ↑↓ C | ome, Data<br>ognome 🗊 Presentazione 🏦 Codice Fisc | Stai per avviare il processo di assegnazione                                                                                              | Presenza Presenza<br>Minori Disabili |                                                     |
| Webinars <                  | INPS-<br>RDC-2019-1080685 Accolto N         | A****CIO 11/02/2019 TCCMTV938                     | automatica, l'esecuzione avverrà in background<br>e durante il processo non sarà possibile avviare<br>una nuova procedura di assegnazione | Si No A - Palermo Case Mi ᅌ          |                                                     |
| Pillole <                   | INPS-<br>RDC-2019-1096236 Accolto R         | O****ETA 29/01/2019 GTARSL78E                     | automatica. Premendo il tasto 'Cerca' potrai<br>vedere diminuire i tuoi casi da assegnare. Vuoi<br>procedere?                             | Si No Selezionare ᅌ                  |                                                     |
| A Novità                    | INPS-<br>RDC-2019-1096256 Accolto F         | E****NTI 29/01/2019 PRVFLC821-                    | Si                                                                                                    | Si No Selezionare ᅌ                  |                                                     |
|                             | INPS-<br>RDC-2019-1096260 Accolto V         | ****IDI 06/02/2019 SCFVCN82P                      | 23B300E A764 90031 6<br>VI**** 22                                                                                                    | Si No Selezionare 💿                  |                                                     |
|                             | INPS-<br>RDC-2019-1110859 Accolto D         | 0****ANO 13/02/2019 MRVDNC740                     | C11G273S E431 92031 1<br>VI**** 50                                                                                                    | No No Selezionare ᅌ                  |                                                     |

Ad esempio, se ci ono almeno 5 casi on assegnati, eliccando su "SI" non i vedranno più casi la assegnare in questa chermata ma in guella "Assegnati" the vediamo nella prossima slide.

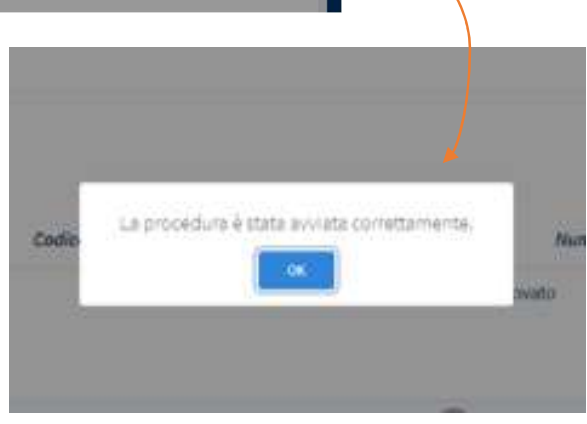

## Gestione dei casi assegnati

| MENU                                              |        | =                                                 | Ultimo Acces                                           | so: 25/11/2020 14:45:4 | 3 Ambito - sic_42-Pale                                                   | ermo               |                      |                  |                        |                                          | 🛓 Co                 | oordinatore AmbitoPalermo     |
|---------------------------------------------------|--------|---------------------------------------------------|--------------------------------------------------------|------------------------|--------------------------------------------------------------------------|--------------------|----------------------|------------------|------------------------|------------------------------------------|----------------------|-------------------------------|
| 😭 Home                                            |        | Verifica Casi - Ricerca                           |                                                        |                        |                                                                          |                    |                      |                  |                        |                                          |                      |                               |
| 🕳 Coordinamento Casi<br>Da Assegnare<br>Assegnati | *<br>< | Id domanda<br>Id Domanda<br>Comune<br>Selezionare | Cod. Fiscale<br>Codice Fiscale<br>CAP                  | Indirizzo              | Nome/Cognome<br>Nome                                                     |                    | Riassegnati          |                  | Asse<br>S<br>Stat      | egnato A<br>Gelezionare<br>To del Benefi | cio                  | •                             |
| 🗖 PUC Pubblici                                    | <      |                                                   |                                                        |                        |                                                                          |                    |                      |                  |                        |                                          |                      | Q. Cerca                      |
| 🔁 Dashboard                                       | <      |                                                   |                                                        |                        |                                                                          |                    |                      |                  |                        |                                          |                      |                               |
| 🔄 Tutorial                                        | <      | Casi Assegnati                                    |                                                        |                        |                                                                          |                    |                      |                  |                        | Visualizzat                              | i 10 di 18415 ri     | isultati Record totali: 18421 |
| 📭 Manuali                                         | <      | Visualizza 10 🔹 righe 👖                           |                                                        | 2                      |                                                                          |                    |                      |                  |                        |                                          |                      |                               |
| Documentazione                                    | <      | t⊥ Id Domanda î↓ Ber                              | to del Nome, Data<br>neficio î↓ Cognome î↓ Presentazio | Codice Fiscale         | $\uparrow_{\uparrow\downarrow}$ Comune $\uparrow_{\downarrow\downarrow}$ | Indirizzo          | Data<br>Assegnazione | gg.<br>trascorsi | Numero<br>Componenti ᡝ | Presenza<br>Minori                       | Presenza<br>Disabili |                               |
| Casi di Studio                                    | <<br>< | INPS-<br>RDC-2019-1000559     Acc                 | olto CA****VO' 13/02/2019                              |                        | G273                                                                     | 90134<br>VI**** 17 | 21/05/2020           | 463              | 4                      | Si                                       | Si                   | A - Palermo Case Ma ᅌ         |
| Webinars                                          | <      | (*) INPS-<br>RDC-2019-1000875 Acc                 | olto MA****ICO 18/02/2019                              |                        | G273                                                                     | 90129<br>VI**** 19 | 07/05/2020           | 444              | 3                      | No                                       | No                   | A - cogome480 Nom ᅌ           |

Per accedere alla sezione della piattaforma GePI che mostra i casi assegnati basta cliccare dal menu a sinistra su "Assegnati".

Anche qui c'è a disposizione il motore di ricerca in alto. Sotto si trova l'elenco dei casi assegnati che si può scegliere di visualizzare in blocchi da 10, 25, 50 o 100 attraverso il menu a tendina in alto (1).

Come sempre, è possibile cambiare l'ordine di visualizzazione dei vari casi, selezionando il criterio dell'intestazione dalla colonna, per esempio selezionando l'ordinamento per codice fiscale (2).

La sezione "casi assegnati" consente anche di annullare un'assegnazione, quindi di riassegnare i casi, sempre che il caso non sia ancora stato avviato o l'AP del caso non sia stata ancora finalizzata: basta cliccare sul menu a tendina di uno specifico caso (3) e cliccare su "Da Riassegnare". Un messaggio ne chiederà conferma. Una volta che nel menù a tendina comparirà la scritta "Da Riassegnare" si potrà procedere a riassegnare il caso scegliendo un altro case manager dal menù a tendina.

**Nota bene!** Se un caso è stato assegnato a un case manager, il caso può essere riportato in assegnazione solamente se l'analisi preliminare <u>non</u> è stata finalizzata. Se l'analisi preliminare è finalizzata, il caso può essere solamente riassegnato ad un altro case manager.

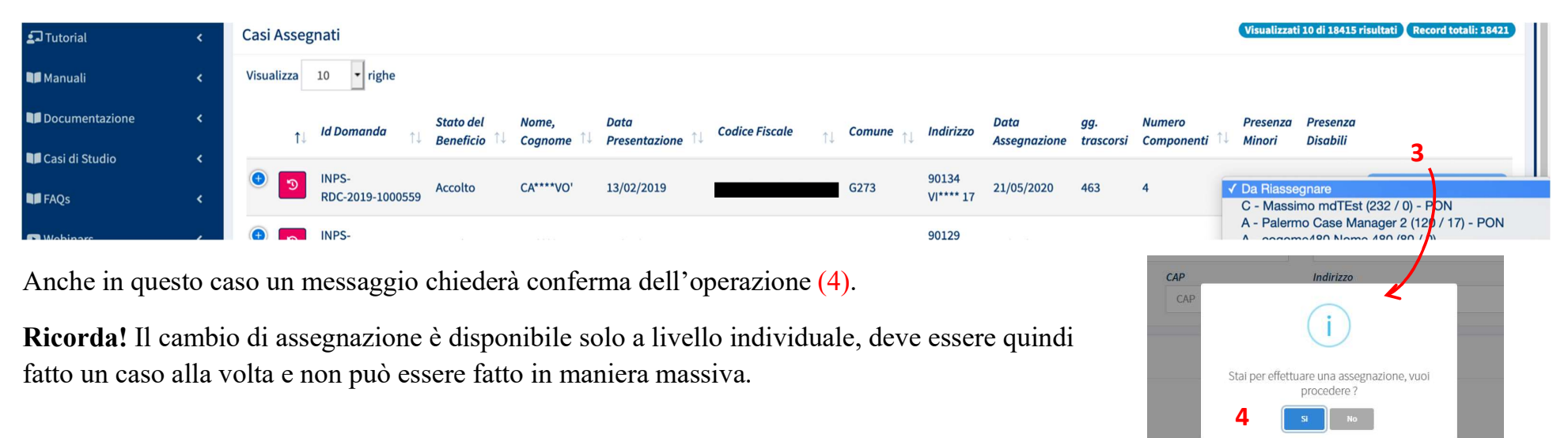

Data

**Codice** Fiscale

Comune

A fianco a ciascun caso, sulla sinistra, si trova l'icona della cronologia (5) che mostra lo storico, ossia la cronologia, delle assegnazioni della domanda che è stata selezionata: sarà possibile vedere sia chi ha assegnato il caso nel tempo sia a chi è stato assegnato e in che data.

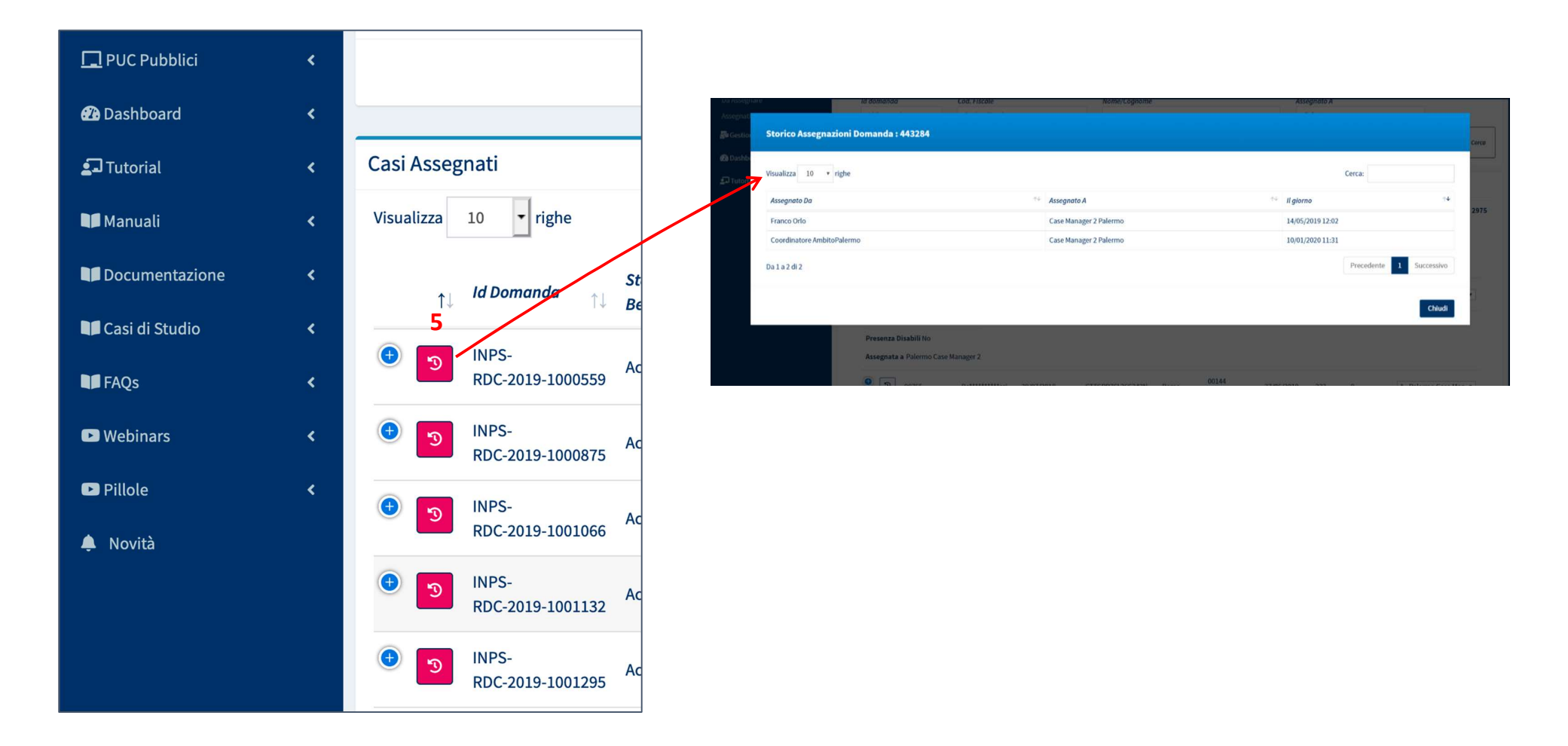

#### 😭 Home Verifica Casi - Ricerca 🕳 Coordinamento Casi Id domanda Cod. Fiscale Nome/Cognome Assegnato A • Segnalazioni Id Domanda Codice Fiscale Nome Selezionare... Riassegnati Stato del Beneficio Comune CAP Indirizzo PUC Pubblici < • × ✓ Selezionare... CAP Indirizzo 2 Dashboard Q Cerca **1** Tutorial Manuali Visualizzati 6 di 6 risultati Record totali: 18421 Casi Assegnati Documentazione < - righe Visualizza 10 Casi di Studio Stato del Nome, Data Data Numero Presenza Presenza Asseanata gg. ↑↓ Id Domanda **Codice Fiscale** Indirizzo Comune Beneficio Cognome Presentazione Assegnazione trascorsi Componenti Minori Disabili a FAOs 00144 Webinars Palermo Case Э 443284 Al\*\*\*\*\*\*\*\*\*\* chi 14/06/2018 Vi\*\*\*\*\*\*\*\* 06/02/2020 A - Palermo Case Ma INT 602 0 No No Manager 2 45 Pillole 00144 Palermo Case Э 98765 Ba\*\*\*\*\*\*\*\*\*ssi 30/07/2018 CTTC Vi\*\*\*\*\*\*\*\*\* 27/06/2019 A - Palermo Case Ma A Novità 332 0 No No Manager 2 12 INPS-90145 Palermo Case Decaduto DA\*\*\*\*GNA 11/03/2019 CSTE 08/08/2019 150 1 No No A - Palermo Case Ma RDC-2019-102444 VI\*\*\*\*INI Manager 2 INPS-Э Revocato VI\*\*\*\*VID 18/03/2019 DVD VI\*\*\*\* 26 02/08/2019 137 1 No No Da Riassegnare RDC-2019-104075

#### Gestione dei casi revocati o decaduti

Se non si riesce a trovare un caso, forse è perché è stato revocato o è decaduto. Per saperlo, è presente una funzionalità nella barra di ricerca in alto "Stato del Beneficio" (1).

Spostando il cursore a sinistra e quindi mostrando la barra rossa e poi cliccando sull'icona verde "Cerca" (2) compariranno tutti i casi revocati o decaduti. Lo stato è visibile nella colonna "stato del beneficio".

## **Gestione trasferimento casi**

| 🕳 Coordinamento Casi     |
|--------------------------|
| 🚰 Gestione Segnalazioni  |
| 🗎 Gestione Casi          |
| 🗎 Gestione Trasferimenti |
| Elenco Trasferimenti     |

Per gestire la nuova funzionalità di trasferimento dei casi tra Comuni, il menu del coordinatore si e' arricchito di una voce aggiuntiva, "Elenco trasferimenti".

Cliccando su "Elenco trasferimenti", il coordinatore entra nella pagina attraverso cui gestire le richieste di trasferimento casi da altri Comuni.

| Ricerca                                                          |                                                                                      |                                                  |   |                          |
|------------------------------------------------------------------|--------------------------------------------------------------------------------------|--------------------------------------------------|---|--------------------------|
| Id domanda                                                       | Cod. Fiscale (richiedente)                                                           | Nome/Cognome                                     |   |                          |
| Id Domanda                                                       | Codice Fiscale                                                                       | Nome                                             |   |                          |
| Stato                                                            |                                                                                      |                                                  |   |                          |
| Selezionare                                                      | ~                                                                                    |                                                  |   |                          |
|                                                                  |                                                                                      | Q Cerca                                          |   |                          |
|                                                                  |                                                                                      |                                                  |   |                          |
| Risultati                                                        |                                                                                      | Visualizzati 2 di 2 risultati Record totali: 3   | ~ | Per accettare            |
| Visualizza 10 🗸 righe                                            |                                                                                      |                                                  |   |                          |
| Stato $_{\uparrow\downarrow}$ Id Domanda $_{\uparrow\downarrow}$ | Nome Trasferimento Trasferimento Trasferimento Richiedente ∏ Codice Fiscale ∏ Da ∏ A | Tipo<br>1↓ Trasferimento 1↓ Data richiesta 1↓ 1↓ | × | Per rifiutare            |
| In INPS-RDC-2019-<br>richiesta                                   | LA****LIS Nocera Inferiore Roma                                                      | CAM 11/07/2023<br>12:37:10                       | Ł | Per scaricare l'allegato |

L'accettazione della richiesta rende la domanda lavorabile dal nuovo comune. Il coordinatore la ritroverà tra le domande da assegnare ai case manager. Il rifiuto riporta la domanda allo stato iniziale e la rende nuovamente lavorabile dal comune che ha inoltrato la richiesta.

Nota bene! L'accettazione della richiesta attiva un processo per la gestione di eventuali partecipazioni dei beneficiari in PUC del comune che ha effettuato la richiesta.

## **Gestione Segnalazioni**

La Piattaforma GePI consente di comunicare all'INPS informazioni sui fatti suscettibili di dar luogo a sanzioni. A tale scopo è predisposta un'apposita sezione sul menù a sinistra "Gestione Segnalazioni".

•

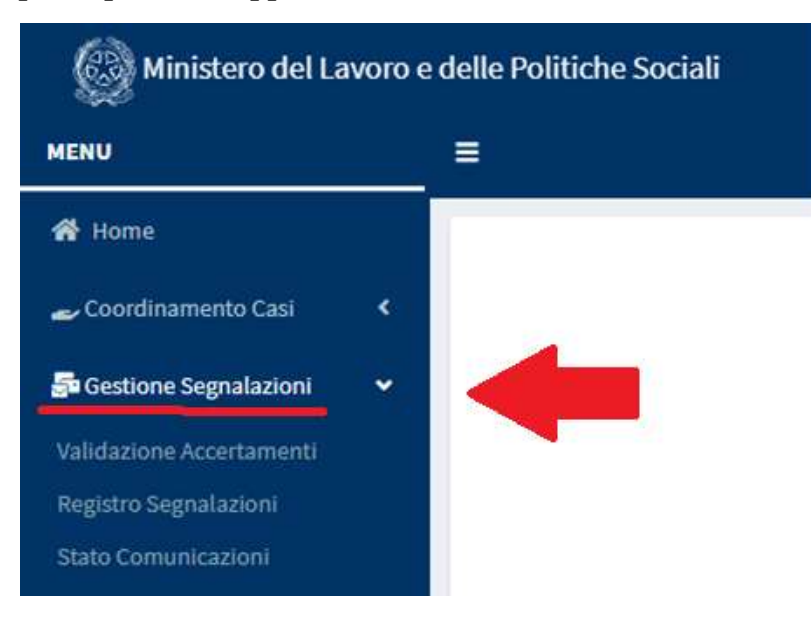

In questa sezione è possibile:

- Validare gli accertamenti effettuati dai Case Manager
  - Accedere al registro segnalazioni
- Controllare lo stato delle comunicazioni

#### Il flusso di invio delle segnalazioni

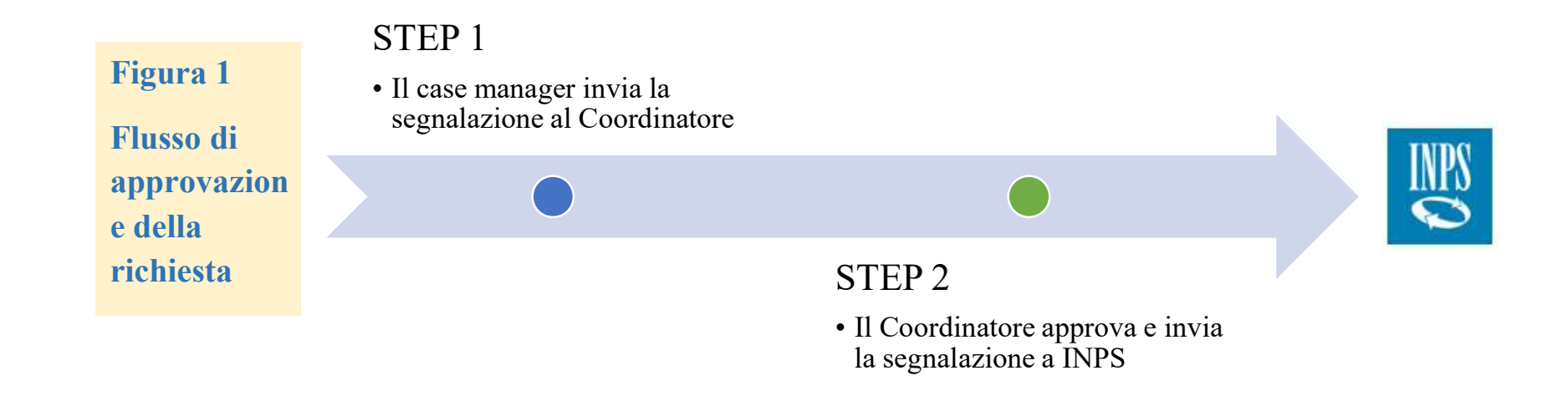

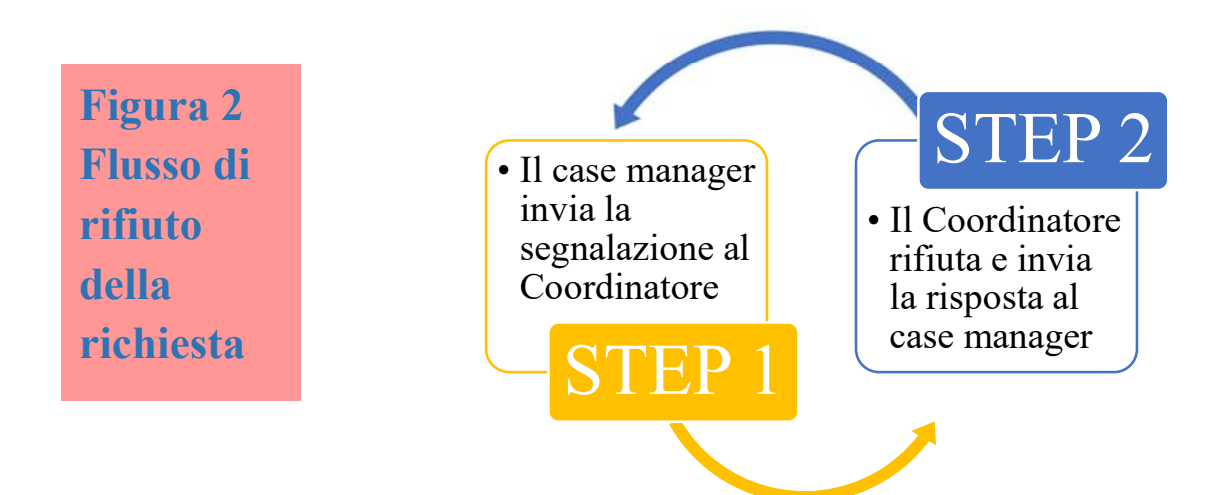

### a. Validazione Accertamenti

In questa sezione è possibile approvare o rifiutare le segnalazioni che sono state inviate dai case manager. Per ogni richiesta si può vedere l'ID (identificativo della domanda), chi ha inviato la segnalazione in che data. Si può anche vedere la categoria della segnalazione e il dettaglio. Sulla destra si trova invece lo stato della segnalazione e l'eventuale data di approvazione o di rifiuto.

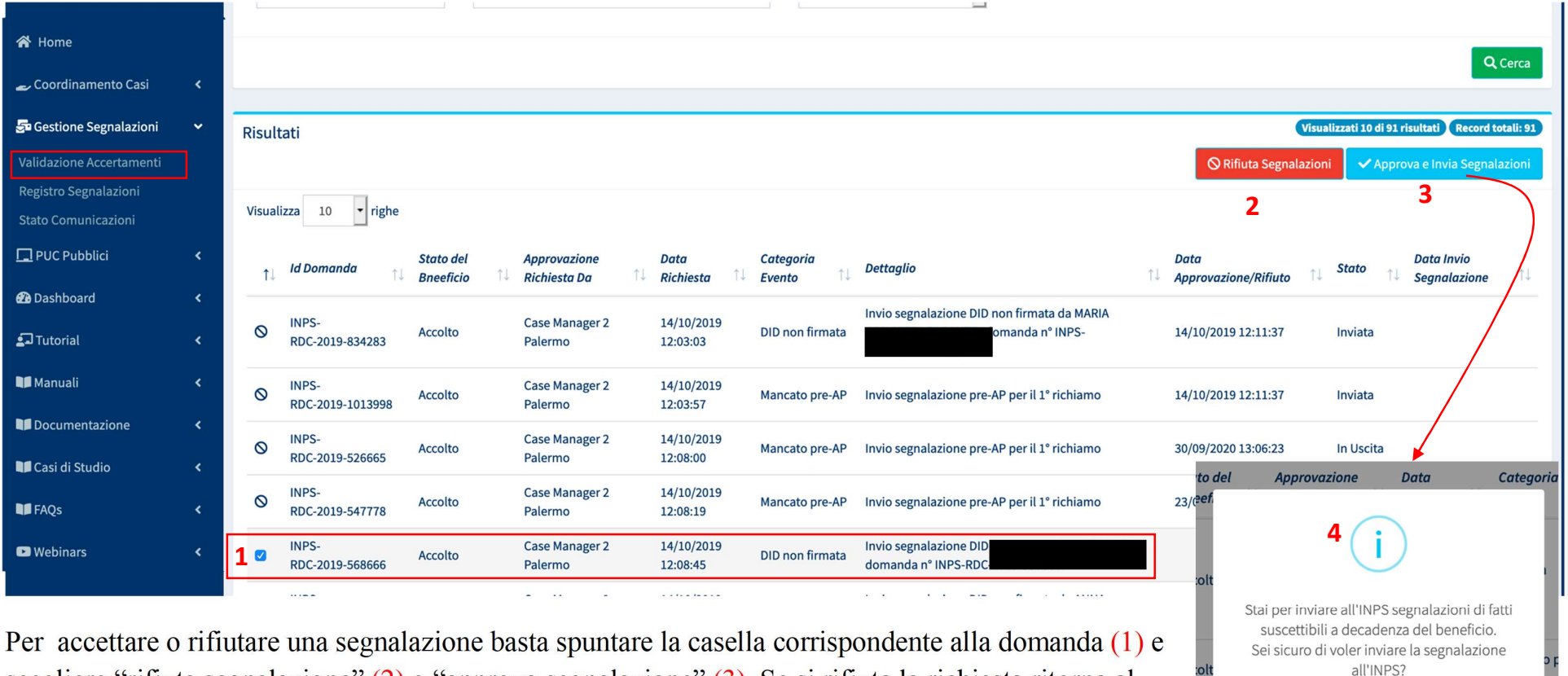

scegliere "rifiuta segnalazione" (2) o "approva segnalazione" (3). Se si rifiuta la richiesta ritorna al case manager, mentre se si approva, la segnalazione viene inviata ad INPS. Un messaggio ne chiederà conferma, in quanto l'azione è irreversibile (4).

Palermo

12:08:00

## **b.** Registro Segnalazioni

Nella sezione Registro segnalazioni si trova l'elenco delle segnalazioni che stanno per essere inviate all'INPS, ovvero che sono state approvate e che il sistema sta elaborando per inviarle all'INPS (si troveranno in stato "In uscita") e quelle che sono state inviate ad INPS ("Inviata"). Qualora una segnalazione non fosse stata ancora acquisita dal sistema informativo dell'INPS e quindi risultasse come stato "in uscita", si potrà ancora annullarne l'invio tramite l'icona che si trova sulla destra della domanda (1).

| Ministero del Lave       | oro e de | elle Politiche Sociali       |                            |                                       | ଜ୍ୟ               | <b>Den</b> e sociele         |                                       | <pre>s</pre> | eguici su: 🔰 እ 🔼 in 💿                                 |
|--------------------------|----------|------------------------------|----------------------------|---------------------------------------|-------------------|------------------------------|---------------------------------------|--------------|-------------------------------------------------------|
| MENU                     |          | ≡                            |                            | Ultimo Accesso: 2                     | 25/11/2020 14:45: | 43 Ambito - sic_42-Palermo   |                                       |              | Coordinatore AmbitoPalermo                            |
| A Home                   |          | Registro Segnalazioni - I    | Ricerca                    |                                       |                   |                              |                                       |              |                                                       |
| 🕳 Coordinamento Casi     | <        | Id Demanda                   | Nome                       | o Cognomo Pichiadanto                 |                   | State                        |                                       |              |                                                       |
| 5 Gestione Segnalazioni  | ~        | Id Domanda                   | Uten                       | ite Richiedente                       |                   | Selezionare                  | •                                     |              |                                                       |
| Validazione Accertamenti |          |                              |                            |                                       |                   |                              |                                       |              |                                                       |
| Registro Segnalazioni    |          |                              |                            |                                       |                   |                              |                                       |              | Q Cerca                                               |
| Stato Comunicazioni      |          |                              |                            |                                       |                   |                              |                                       |              |                                                       |
| PUC Pubblici             | <        | Risultati                    |                            |                                       |                   |                              |                                       |              | Visualizzati 5 di 15 risultati Record totali: 15      |
| 🔁 Dashboard              | <        | Visualizza 10 🔻 righe        |                            |                                       |                   |                              |                                       |              |                                                       |
| 되 Tutorial               | <        |                              |                            |                                       |                   |                              |                                       |              |                                                       |
| 💵 Manuali                | <        | Id Domanda ↑↓ Ric            | ome e Cognome<br>chiedente | Data Registrazione<br>↑↓ Segnalazione | Id<br>1↓ Segnala  | Categoria<br>zione ↑↓ Evento | ↑↓ Dettaglio                          |              | $_{\uparrow\downarrow}$ Stato $_{\uparrow\downarrow}$ |
| Documentazione           | <        | INPS- AN<br>RDC-2019-1096444 | N**********ERI             | 12/12/2019 15:13:23                   | 33                | Non giustificato             | Segnalazione impegno non giustificato |              | Inviata                                               |
| Casi di Studio           | <        | INPS-                        | (*****ED)                  | 12/12/2019 15:14:08                   | 34                | Non giustificat.             |                                       |              | vent                                                  |
| FAQs                     | <        | RDC-2019-1096444             |                            | 12/12/2019 13.14.00                   | 34                | Non gustineau                | (i)                                   |              | 1                                                     |
| Webinars                 | <        | INPS- IG*<br>RDC-2019-526665 | ****ICO                    | 14/10/2019 12:08:00                   | 5                 | Mancato pre-Al               |                                       |              | nata<br>In Uscita つ                                   |
|                          |          |                              |                            |                                       |                   |                              | Sicuro di voler annullare l'in        | vio della    | ≥-AP                                                  |
|                          |          |                              |                            |                                       |                   |                              | segnalazione?                         |              |                                                       |
|                          |          |                              |                            |                                       |                   |                              | Si No                                 |              | e-AP                                                  |

#### **b.1 Annullamento segnalazioni errate ad INPS**

Nel caso in cui una segnalazione è stata erroneamente inviata ad INPS, è possibile inoltre rettificarla. Per rettificare una segnalazione questa deve risultare in stato "inviata". Vediamo come si procede.

| <i></i>                  |            |                           |                               |                                    |                |             |                     |                                                  |                                   |                  |
|--------------------------|------------|---------------------------|-------------------------------|------------------------------------|----------------|-------------|---------------------|--------------------------------------------------|-----------------------------------|------------------|
| A Home                   |            | Registro Segnalazior      | ni - Ricerca                  |                                    |                |             |                     |                                                  |                                   |                  |
| 🕳 Coordinamento Casi     | ٢.         | ld Domanda                | Na                            | uma a Cagnama Dishiadanta          |                | State       |                     |                                                  |                                   |                  |
| 🚰 Gestione Segnalazioni  | ~          | Id Domanda                | NO                            | Utente Richiedente                 |                | Selezionare | · ·                 |                                                  |                                   |                  |
| Validazione Accortamenti |            |                           |                               |                                    |                |             |                     |                                                  |                                   |                  |
|                          | _          |                           |                               |                                    |                |             |                     |                                                  |                                   |                  |
| Registro Segnalazioni    |            |                           |                               |                                    |                |             |                     |                                                  |                                   | <b>Q</b> Cerca   |
| Stato Comunicazioni      |            |                           |                               |                                    |                |             |                     |                                                  |                                   |                  |
| PUC Pubblici             | <          | Dicultati                 |                               |                                    |                |             |                     |                                                  | Visualizzati 10 di 19 risultati R | ecord totali: 19 |
| Deckberred               |            | RISUILALI                 |                               |                                    |                |             |                     |                                                  |                                   |                  |
| 20 Dashboard             | <u>s</u> e | Visualizza 10 🛩 rigi      | he                            |                                    |                |             |                     |                                                  |                                   |                  |
| 🛃 Tutorial               | <          |                           |                               |                                    |                |             |                     |                                                  |                                   |                  |
| 🔰 Manuali                | <          | Id Domanda ↑1             | Nome e Cognome<br>Richiedente | Data Registrazione<br>Segnalazione | Id<br>11 Segno | alazione 🛝  | Categoria<br>Evento | Dettaglio                                        | ↑↓ Stato                          | Ť.               |
| Documentazione           | •          | INPS-RDC-2019-<br>1009463 | AN****LLE                     | 04/06/2020 14:32:25                | 1878           |             | Non giustificato    | Segnalazione impegno non giustificato            | Inviata                           | *                |
| 💵 Casi di Studio         |            | INPS PDC 2019             |                               |                                    |                |             |                     |                                                  |                                   |                  |
|                          | -          | 1009935                   | CR****RIN                     | 14/12/2020 17:37:08                | 1964           |             | Non giustificato    | Segnalazione impegno non giustificato            | Rettificata                       | 0                |
| FAQs                     |            |                           |                               |                                    |                |             |                     |                                                  |                                   |                  |
| Webinars                 | ۲.         | INPS-RDC-2019-<br>1018995 | OL****LLO                     | 15/12/2020 15:14:28                | 1973           |             | Non giustificato    | Segnalazione impegno non giustificato            | Inviata (rettifica<br>fallita)    | •                |
| Pillole                  | •          | INPS-RDC-2019-<br>1031913 | FR****INO                     | 22/06/2020 10:38:43                | 1895           |             | DID non firmata     | Segnalazione DID non firmata da LUIGI DI MARTINO | Inviata                           | •                |
| 🐥 Novità                 |            | INPS-RDC-2019-<br>1031913 | FR****INO                     | 15/12/2020 15:30:10                | 1974           |             | Patto non firmato   | Segnalazione patto non firmato                   | Inviata (rettifica<br>fallita)    | 0                |

Dal menù a sinistra "Registro Segnalazioni", cercare la segnalazione da rettificare e cliccare sull'icona con le due frecce rivolte verso sinistra (1). Comparirà un modulo da compilare prima dell'invio. In questo modulo è importante giustificare nel dettaglio le motivazioni alla base della rettifica nell'apposito spazio (2), per poter ricostruire le circostanze in oggetto, in caso di necessità.

Dopo aver inserito la motivazione, cliccare sul tasto "Invia Rettifica" (3). Un messaggio chiederà conferma dell'azione (4).

| azioni - Ricer                                              | Rettifica segnalazione                              |                                                |
|-------------------------------------------------------------|-----------------------------------------------------|------------------------------------------------|
|                                                             | ID domanda INPS-RDC-2019-1031913                    | Categoria Evento DID non firmata               |
|                                                             | <i>Motivazione</i><br>scrivi qui la tua motivazione |                                                |
|                                                             | 2                                                   |                                                |
| <ul> <li>righe</li> <li>Nome e</li> <li>Richiede</li> </ul> |                                                     | 3<br>✓ Invia Rettifica ★ Chiudi                |
| AN****LU                                                    | E 04/06/2020 14:32:25                               | 1878 Non giustificato Segnalazione impegno non |

Terminato l'invio, si dovranno attendere i tempi tecnici per la ricezione da parte di INPS. Nel frattempo, lo stato della segnalazione modificato comparirà in "Richiesta Rettifica" (5). Questo significa che INPS non ha ancora preso in carico la richiesta di rettifica e che quindi si dovranno attendere i tempi tecnici del passaggio.

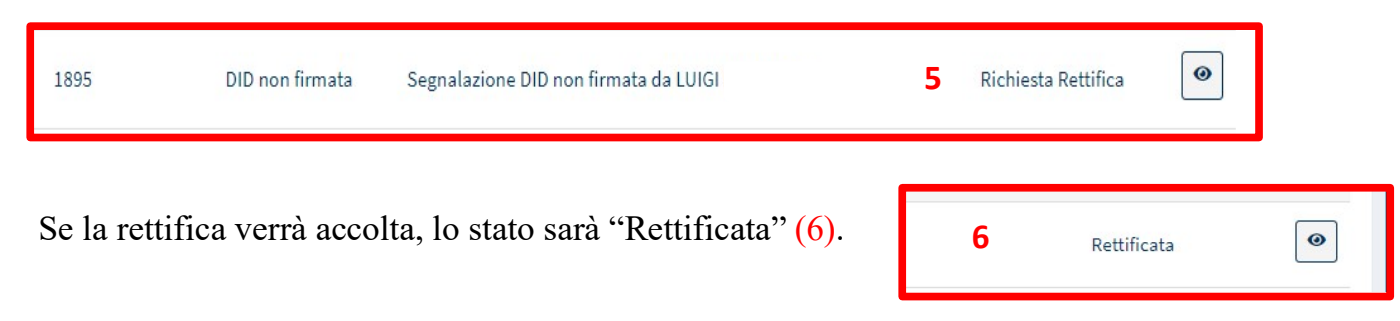

## b.2 Gli "stati" delle segnalazioni

| STATO                             | SIGNIFICATO                                                                                              |
|-----------------------------------|----------------------------------------------------------------------------------------------------|
| 1. Da approvare                   | Il coordinatore deve approvare la segnalazione                                                           |
| 2. In Uscita                      | Il coordinatore ha approvato la segnalazione ma ancora INPS non ha preso in carico la stessa             |
| 3. Inviata                        | INPS ha ricevuto la segnalazione                                                                         |
| 4. Richiesta Rettifica            | Il coordinatore ha effettuato una richiesta di rettifica ma ancora INPS non ha preso in carico la stessa |
| 5. Rettificata                    | INPS ha ricevuto la richiesta di rettifica                                                               |
| 6. Inviata (rettifica<br>fallita) | Qualcosa non ha funzionato nella richiesta di rettifica. Contattare l'URP aprendo un ticket.             |

## c. Stato Comunicazioni

| 🛠 Home                                                                   | Comunicazioni                                                                                                    |                                                   |
|--------------------------------------------------------------------------|----------------------------------------------------------------------------------------------------|---------------------------------------------------|
| 🕳 Coordinamento Casi                                                     | 1 2<br>Informali Formali                                                                                                    |                                                   |
| 🚰 Gestione Segnalazioni                                                  | Ricerca                                                                                                    |                                                   |
| Validazione Accertamenti<br>Registro Segnalazioni<br>Stato Comunicazioni | Id Domanda     Utente       Id Domanda     Utente                                                                                                    |                                                   |
| PUC Pubblici                                                             |                                                                                                    | Q. Corra                                          |
| 🔁 Dashboard                                                              |                                                                                                    |                                                   |
| 되 Tutorial                                                               | Risultati                                                                                                    | Visualizzati 10 di 44 risultati Record totali: 44 |
| 💵 Manuali                                                                | Visualizza 10 • righe                                                                                                    |                                                   |
| Documentazione                                                           | Id Domanda 1↓ Data 1↓ Utente 1↓ Email/num. Telefono 1↓ Descrizione                                                                                                    | ↑↓ Esito ↑↓                                       |
| Casi di Studio                                                           | INPS-<br>RDC-2019-<br>19/02/2020 1 NNA Test invio mail non considerare questo messaggio                                                                                                    | Consegnata                                        |
| FAQs 🕩 Webinars                                                          | INPS-<br>RDC-2019-<br>21/05/2020 Provide Color International Color International Color Inter | In consegna                                       |
|                                                                          | INPS-<br>RDC-2019 12/12/2019 F D II.it Prova Sistema GePI                                                                                                    | Consegnata                                        |
|                                                                          | INPS-<br>RDC-2019-<br>17/04/2020                                                                                                    | In consegna                                       |

Nella sezione "Stato Comunicazioni" si possono controllare le comunicazioni che i case manager hanno inviato ai beneficiari che hanno in carico, ad esempio, convocazione al colloquio, una notifica di impegno non realizzato e così via. Le comunicazioni sono organizzate per informali (1) e formali (2). Le comunicazioni informali sono quelle inviate tramite la piattaforma Gepi, ad esempio tramite e-mail ed sms, quelle formali invece, sono le comunicazioni inviate, fuori dalla piattaforma Gepi, a mezzo posta, con raccomandata A/R o altre modalità riconosciute dalla legge, che hanno valore legale. Queste ultime sono visibili sulla piattaforma qualora il case manager ne abbia registrato gli estremi.

#### Gestione del processo di rinnovo delle domande

Nel caso di termine del periodo di fruizione del beneficio (18 mesi) e di ripresentazione delle domande di rinnovo è possibile riassegnare la domanda allo stesso case manager. Se nella nuova domanda di RdC è presente almeno una persona che in precedenza è stata beneficiaria di RdC, indipendentemente dalla composizione del nucleo nella nuova domanda, il coordinatore ha la facoltà assegnare il caso al case manager che aveva in carico la domanda precedente, tramite l'apposito menu a tendina. Tutte le domande con membri del nucleo familiare che in passato

| ndirizzo           | Numero Componenti 斗 | Presenza Minori | Presenza Disabili | Stato nucleo familiare $\uparrow\downarrow$ |                                  |
|--------------------|---------------------|-----------------|-------------------|---------------------------------------------|----------------------------------|
| 84014 VI**** 10    | 3                   | Si              | No <b>1</b>       | ***                                         | Selezionare                      |
| 84014 VI****4/8    | 3                   | Si              | No                | Nucleo familiare invariato                  | C - cogome438 Nome 438 (300 / 2) |
| 84014<br>/I****SNC | 3                   | Si              | No 2              | 8                                           | Selezionare                      |
|                    |                     |                 |                   |                                             | Precedente 1 Successivo          |

sono stati beneficiari RdC presentano icone specifiche quando appaiono nei risultati di ricerca, la prima (1) indica che il nucleo familiare è rimasto invariato, mentre la seconda (2) segnala che la composizione del nucleo è cambiata rispetto alla domanda precedente. Nel primo caso, muovendo il cursore sull'icona apparirà il nome del case manager che aveva in carico la domanda.

Inoltre, se la nuova domanda RdC appartiene allo stesso Ambito Territoriale della precedente domanda, GePI notificherà al coordinatore che la nuova domanda dovrebbe essere assegnata allo stesso case manager che aveva in carico quella precedente ma, se il precedente case manager è stato disabilitato, GePI semplicemente informerà il coordinatore di quale case manager aveva seguito quella domanda in precedenza, segnalando il nome dello stesso in descrizione (3). Se il coordinatore utilizza la funzione di assegnazione massiva dei casi,

| d Domanda                 | ţ. | Stato del<br>Beneficio | Nome,<br>Cognome | Data<br>Presentazione | Codice Fiscale   | Comune + | Indirizzo          | Numero<br>Componenti | Presen:<br>Minori | a Presenza<br>Disobili | Stato nucleo<br>familiare |                                |                                 |
|---------------------------|----|------------------------|------------------|-----------------------|------------------|----------|--------------------|----------------------|-------------------|------------------------|---------------------------|--------------------------------|---------------------------------|
| RECERTIF-2019-<br>1085409 |    | Accolto                | MA****INO        | 04/01/2021            | FRRMCR89P66F912A | F912     | 84014<br>VI****4/8 | 3                    | SI                | No                     | -24                       | C-                             | cogome438 Nome 438 (301 , •     |
|                           |    |                        |                  |                       |                  |          |                    |                      |                   | 2                      | Nucleo<br>Precede         | familiare inva<br>nte case mar | niato.<br>nager: cogome438 Nome |

GePI assegna la nuova domanda RdC al case manager responsabile per la domanda precedente (se questo è ancora un utente attivo).

#### Pannello di monitoraggio della piattaforma – Dashboard

Sulla Piattaforma è disponibile un pannello di monitoraggio con dati aggregati che riassume le informazioni chiave sui casi nel proprio Ambito e sull'andamento della piattaforma GePI. Questa parte è divisa in quattro sezioni: generale, informazioni sull'Ambito, andamento delle domande e Rinnovi/Nuove domande, la sezione aggiunta più di recente, che contiene gli indicatori sui rinnovi delle domande RdC.

| Ministero del Lavoro e                                                           | delle Politiche Sociali                  | GPI                                                                                                    |                                                               | Seguici su: 💆 🔊                                       |             |  |
|----------------------------------------------------------------------------------|------------------------------------------|----------------------------------------------------------------------------------------------------|---------------------------------------------------------------|-------------------------------------------------------|-------------|--|
| MENU                                                                             | =                                        | Ultimo Accesso: 25/11/2020 14:45:43 Ambito - sic_42-Paler                                                         | mo                                                            | 🚨 Coordi                                              | dinatore Ar |  |
| <ul> <li>☆ Home</li> <li>✓ Coordinamento Casi</li> </ul>                         | Dashboard Ambito D42 (Palermo)           |                                                                                                    |                                                               |                                                       |             |  |
| Se Gestione Segnalazioni <                                                       | 20343<br>Numero casi totali              | 8358<br>Casi in gestione al Servizi Sociali per l'attivazione e la gestione<br>dei Patti per l'inclusione Sociale | 8216<br>Totali casi assegnati ai case manager                 | 42 - 18<br>N° di Coordinatori - N° di Case Manager    |             |  |
| Generale<br>Info Ambito<br>Andamento delle Domande<br>El Tutorial C<br>Manuali C | 421<br>Casi in stato Analisi Preliminare | O<br>Casi in stato Quadro di Analisi                                                                              | 0<br>Casi in stato Definizione Patto per l'inclusione sociale | 12<br>Casi in stato Monitoraggio                      |             |  |
| Iff Documentazione        Iff Casi di Studio        Iff FAQs                     | Numero di domande RDC in gestione        | ai CPI                                                                                                    |                                                               |                                                       |             |  |
| 🖸 Webinars 🔹 🔇                                                                   |                                          |                                                                                                    |                                                               |                                                       |             |  |
| Pillole <                                                                        | Comune *                                 | Totali                                                                                                    |                                                               |                                                       |             |  |
| A Novità                                                                         | Monreale                                 | 628                                                                                                    |                                                               |                                                       |             |  |
|                                                                                  | Palermo                                  | 7652                                                                                                    |                                                               |                                                       |             |  |
|                                                                                  | Piana Degli Albanesi<br>Ustica           | 58<br>18                                                                                                    |                                                               |                                                       |             |  |
|                                                                                  | Numero di domande RDC in gestione        | ai comuni                                                                                                    |                                                               |                                                       |             |  |
|                                                                                  | Comune *                                 | Totali                                                                                                    | Di cui Analisi preliminare conclusa con Esito A               | Di cui Chiuse per esclusione/esonero dai Case Manager |             |  |
|                                                                                  | Monreale                                 | 397                                                                                                    | 1                                                             | 0                                                     |             |  |
|                                                                                  | Ustica                                   | 7                                                                                                    | 0                                                             | 0                                                     |             |  |
|                                                                                  | Palermo                                  | 7480                                                                                                    | 3                                                             | 1                                                     |             |  |
|                                                                                  | Piana Degli Albanesi                     | 38                                                                                                    | 1                                                             | 0                                                     |             |  |
|                                                                                  |                                          | ilizzando questo sito accetti l'uso di cookie per analisi e contenuti personalizzati                              | Annrofondisci Non mostrare niù                                |                                                       |             |  |

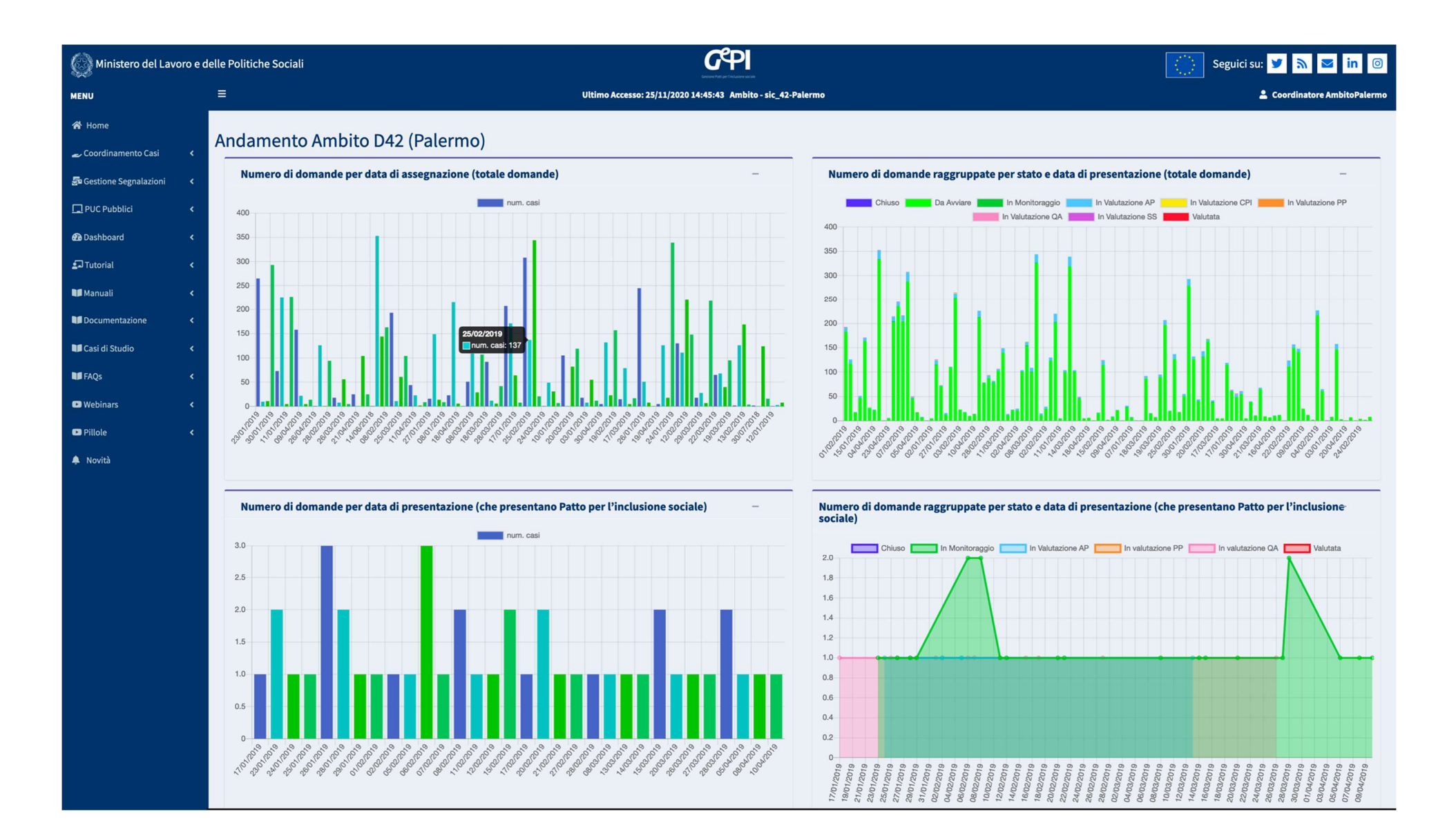

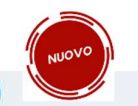

#### Dashboard Rinnovi/Nuove Domande Roma Capitale (Roma Capitale)

#### Numero di rinnovi/nuove domande () (per comune) Cost eggiones et 17/60/022 18 020 Comune\* Totale Roma 5 Municipio 1 0

# Numero di rinnovi/nuove domande <table-cell> (per comune - stesso nucleo familiare) Des oggiornest et: 17/60/022 18:00:04 Comune \* Totale Rorna 5 Municipio I 0

#### Numero di rinnovi/nuove domande @ (per comune - nucleo familiare differente) Dati egglomasi el: 17/20/2022 12:02:24 Comune \* Totale Roma 0 Municipio 1 0

| Numero di beneficiari 🤪<br>(per comune - con rinnovo o nuova domanda) |                                         |
|-----------------------------------------------------------------------|-----------------------------------------|
|                                                                       | Dati aggiornati al: 17/10/2022 18:00:04 |
| Comune *                                                              | Totale                                  |
| Roma                                                                  | 10                                      |
| Municipio I                                                           |                                         |

#### Numero di rinnovi/nuove domande 😡 (per comune - rinnovi/nuove domande dopo # mesi)

|  |  |  |              |               |  | Dati oggion | uti at 17/10/ | 002216:00:05 |  |
|--|--|--|--------------|---------------|--|-------------|---------------|--------------|--|
|  |  |  | tra la scade | enza e il rin |  |             |               |              |  |
|  |  |  |              |               |  |             |               | Altro        |  |
|  |  |  |              |               |  |             |               |              |  |
|  |  |  |              |               |  |             |               |              |  |

#### Numero di rinnovi/nuove domande 🥹

(per comune - stesso risultato analisi preliminare)

| Comune *    | Esito Analisi Preliminare |   |   |   |  |  |  |
|-------------|---------------------------|---|---|---|--|--|--|
|             | A                         | 8 | с | D |  |  |  |
| Roma        |                           |   |   |   |  |  |  |
| Municipio I |                           |   |   |   |  |  |  |

#### Numero di rinnovi/nuove domande 🥹

(per comune - casi che proseguono il Patto per l'inclusione sociale)

|             | Dati a                    | Dati oggiornati ol: 17/10/2022 16:00:0 |  |  |
|-------------|---------------------------|----------------------------------------|--|--|
| Comune *    | Esito Analisi Preliminare | Esito Analisi Preliminare              |  |  |
|             | В                         | C                                      |  |  |
| Roma        |                           |                                        |  |  |
| Municipio I |                           |                                        |  |  |

#### Numero di rinnovi/nuove domande 😡

(per comune - differente risultato analisi preliminare)

|             |                           |   | Dati aggiornati al | 17/10/2022 16:00 |
|-------------|---------------------------|---|--------------------|------------------|
| Comune*     | Esito Analisi Preliminare |   |                    |                  |
|             | A                         | В | c                  | D                |
| Roma        |                           |   |                    |                  |
| Municipio I |                           |   |                    |                  |

| Numero di rinnovi/nuove domande 🥑<br>(per comune - analisi variazione ammontare del beneficio) |   |                                                      |   |  |  |
|------------------------------------------------------------------------------------------------|---|------------------------------------------------------|---|--|--|
| formula #                                                                                      | v | Dati aggiornati al: 17/10/2022 1£01:02<br>Variazione |   |  |  |
| comune                                                                                         |   |                                                      |   |  |  |
| Roma                                                                                           | o | 0                                                    | 0 |  |  |
| Municipio I                                                                                    |   |                                                      |   |  |  |